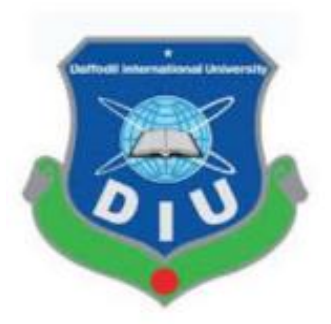

# Daffodil International University

# Department of Software Engineering, FSIT SWE-431 Project / Thesis

# Project: Tax Management Portal for Luxembourg

# **Supervised by:**

# Mr. Md. Shohel Arman

Assistant Professor Department of Software Engineering Daffodil International University

# Submitted by:

# Md. Abdur Rahman Id: 162-35-1666

Department of Software Engineering Daffodil International University

©Daffodil International University

## APPROVAL

This project titled on "**Tax Management Portal for Luxembourg**", submitted by **Md. Abdur Rahman (ID: 162- 35-1666)** to the Department of Software Engineering, Daffodil International University has been accepted as satisfactory for the partial fulfilment of the requirements for the degree of Bachelor of Science in Software Engineering and approval as to its style and contents.

#### **BOARD OF EXAMINERS**

Dr. Imran Mahmud Head and Associate Professor Department of Software Engineering Faculty of Science and Information Technology Daffodil International University

Md. Shohel Arman Assistant Professor Department of Software Engineering Faculty of Science and Information Technology Daffodil International University

lim

Khalid Been Badruzzaman Biplob Lecturer (Senior) Department of Software Engineering Faculty of Science and Information Technology Daffodil International University

Md. Tanvir Quader Senior Software Engineer Technology Team a2i Programme Chairman

**Internal Examiner 1** 

**Internal Examiner 2** 

**External Examiner** 

# DECLARATION

I hereby declare that project titled **"Tax Management Portal for Luxembourg"** is an original record done by me under the supervision of **Mr. Md. Shohel Arman**, Assistant Professor, Department of Software Engineering, Daffodil International University, towards the partial fulfilments of requirement for the award of degree of Bachelor of Science in Software Engineering during the period of 2016-2022. I also state that this project has not been submitted anywhere in the partial fulfilments for any degree of this or any other University.

**Md. Abdur Rahman** ID: 162-35-1666 Department of Software Engineering Faculty of Science & Information Technology Daffodil International University

**Certified by:** 

**Mr. Md. Shohel Arman** Assistant Professor Department of Software Engineering Faculty of Science & Information Technology Daffodil International University

# ACKNOLEDGEMENT

In this present world of competition there is race of existence in which those are having will come to forward succeed. Project is a bridge between theoretical and practical working. With this willing I joined this particular project. First, I would like to thank the supreme power the Almighty ALLAH who is obviously the one who is guided me to work on the right path of life. Without his grace this project could not become a reality. Next to him are my parents, whom I am greatly indebted for brought up with love and encouragement to this stage.

I am feeling oblige in talking the opportunity to study in Daffodil International University. I would like to sincerely thank to Professor Dr. Imran Mahmud, Head, Department of Software Engineering. All the honourable teachers who teach me such an interesting and understandable way full of enjoyment. I am grateful to having them in my journey.

I am exceptionally obligated to Daffodil International University for their direction and steady supervision by Mr. Md. Shohel Arman and in addition for giving necessary information with respect to the venture and additionally for their help in finishing the project.

I am grateful to my department staff members, Lab technicians and non-teaching staff members for their extreme help throughout my project.

Finally, I would like to express my love to my batch mate, member of DIU for their kind co-operation and consolation which help me in finishing of this task.

## ABSTRACT

This project is a web-based tax management portal specifically designed for Luxembourg because every county's tax system is different than others. Using this system an agency can store and mange tax profiles of clients. Also, they can compare previous year data easily while they will create new year tax profile. Apart from this, the system is able to generate the govt. PDF file filled with the tax profile information so that it will be easy to generate document easily and the govt. tax file have two versions (French and German). It will also be easy to export any of those language's PDF using same tax profile information.

# **Table of Contents**

| APPROVAL        | i   |
|-----------------|-----|
| DECLARATION     | ii  |
| ACKNOWLEDGEMENT | iii |
| ABSTRACT        | iv  |

# **CHAPTER 1**

| 1. INTRODUCTION                          | 1 |
|------------------------------------------|---|
| 1.1 Project Overview                     | 1 |
| 1.2 Project Purpose                      | 1 |
| 1.2.1 Background                         | 1 |
| 1.2.2 Benefit                            | 1 |
| 1.2.3 Goal                               | 1 |
| 1.3 Stakeholder                          | 2 |
| 1.4 Proposed System Model                | 2 |
| 1.4.1 Why Choose Waterfall-Model?        |   |
| 1.4.2 How I Used Waterfall-Model?        | 2 |
| 1.5 Project Schedule                     | 3 |
| 1.5.1 Grant Chart                        | 4 |
| 1.5.2 WBS Planning for Development Phase | 5 |
| 1.6 Related Work                         | 6 |
| 1.7 Problem Statements                   | 6 |
| 1.8 Proposed Solution                    | 6 |

## **CHAPTER 2**

| 2. SOFTWARE REQUIREMENT SPECIFICATION   | 7    |
|-----------------------------------------|------|
| 2.1 Software Requirement Specifications | 7    |
| 2.2 Functional Requirements             | 7-9  |
| 2.3 Non-Functional Requirements         | 9-10 |
| 2.4 Software Requirements               | 10   |
| 2.5 Hardware Requirements               | 10   |

# **CHAPTER 3**

| 3. SYSTEM ANALYSIS                               | 11    |
|--------------------------------------------------|-------|
| 3.1 Use Case Diagram                             | 10    |
| 3.2 Use Case Description                         | 12-19 |
| 3.3 Activity Diagram                             | 20-28 |
| 3.4 Sequence Diagram                             |       |
| 3.5 Entity Relationship Diagram                  | 34    |
| CHAPTER 4                                        |       |
| 4. DEVELOPMENT TOOL & TECHNOLOGY                 |       |
| 4.1 Development Technology                       |       |
| 4.2 Reasons behind choosing Tools & Technologies | 35-36 |
| CHAPTER 5                                        |       |
| 5. USER MANUAL                                   |       |
| CHAPTER 5                                        |       |
| 5. SYSTEM TESTING                                | 47    |
| 5.1 Testing Features                             | 47    |
| 5.1.1 Features to Be Tested                      | 47    |
| 5.1.2 Features Not To Be Tested                  | 47    |
| 5.2 Testing Strategies                           | 48    |
| 5.2.1 Test Approach                              | 48    |
| 5.2.2 Pass/Fail Criteria                         | 48    |
| 5.2.3 Suspension & Resumption                    | 48    |
| 5.2.4 Testing Schedule                           | 49    |
| 5.2.5 Traceability Matrix                        | 50    |
| 5.3 Testing Environment                          | 50    |
| 5.4 Test Cases                                   | 51    |
| CHAPTER 7                                        |       |
| 7. PROJECT SUMMARY                               |       |
| 7.1 Limitations                                  |       |
| 7.2 Obstacles and Achievement                    |       |
| 7.3 Future Work Plan                             | 53    |
| 7.4 GitHub Link                                  | 53    |
| 7.5 Live Link                                    |       |
| CHAPTER 8                                        |       |
| 8. REFERENCES                                    | 54    |
|                                                  |       |

# **List of Figures**

| Figure 1: Project Proposed Model                             | 3  |
|--------------------------------------------------------------|----|
| Figure 2: Gantt Chart                                        | 4  |
| Figure 3: Use-Case Diagram                                   | 11 |
| Figure 4: Activity Diagram of User Login                     | 20 |
| Figure 5: Activity Diagram of Create Tax Profile             |    |
| Figure 6: Activity Diagram of Update Tax Profile             |    |
| Figure 7: Activity Diagram for Transfer Profile to New Year  | 23 |
| Figure 8: Activity Diagram of Generate PDF                   |    |
| Figure 9: Activity Diagram of Delete Tax Profile             | 25 |
| Figure 10: Activity Diagram of Restore Tax Profile           | 26 |
| Figure 11: Activity Diagram of Logout process                | 27 |
| Figure 12: Sequence Diagram of User Login                    |    |
| Figure 13: Sequence Diagram of Create Tax Profile            | 29 |
| Figure 14: Sequence Diagram of Update Tax Profile            |    |
| Figure 16: Sequence Diagram of Generate PDF                  | 31 |
| Figure 15: Sequence Diagram for Transfer Profile to New Year | 32 |
| Figure 17: Sequence Diagram of Delete Tax Profile            |    |
| Figure 18: Sequence Diagram of Restore Tax Profile           | 33 |
| Figure 19: Sequence Diagram of Logout process                |    |
| Figure 20: Entity Relationship Diagram                       |    |

# **List of Tables**

| Table 2.2.1: User Login                                                 | 7  |
|-------------------------------------------------------------------------|----|
| Table 2.2.2: Logout                                                     | 7  |
| Table 2.2.3: Add Tax Payer (Client)                                     | 8  |
| Table 2.2.4: View Tax Profile                                           | 8  |
| Table 2.2.5: Transfer Tax Profile to Next Year.                         | 8  |
| Table 2.2.6: Generate Tax Document PDF                                  | 8  |
| Table 2.2.7: Delete Tax Profile.                                        | 8  |
| Table 2.2.8: Restore Deleted Tax Profile                                | 9  |
| Table 2.2.9: Auto Calculation on UI Form Field.                         | 9  |
| Table 2.3.1: Privacy                                                    | 9  |
| Table 2.3.2: Data Capacity                                              | 9  |
| Table 2.3.3: Interface Requirement.                                     | 10 |
| Table 3.2.1: Use Case Description of User Login                         | 12 |
| Table 3.2.2: Use Case Description of Create Tax Profile.                | 13 |
| Table 3.2.3: Use Case Description of Update Tax Profile                 | 14 |
| Table 3.2.4: Use Case Description of Transfer Tax Profile to Next Year. | 15 |
| Table 3.2.5: Use Case Description of Delete Tax Profile.                | 16 |
| Table 3.2.6: Use Case Description of Restore Tax Profile.               | 17 |
| Table 3.2.7: Use Case Description of Generate PDF                       | 18 |
| Table 3.2.8: Use Case Description of Logout process                     | 19 |
| Table 6.1.1: Features to be Tested.                                     | 47 |
| Table 6.1.2: Features not to be Tested                                  | 47 |
| Table 6.2.4: Testing Schedule.                                          | 49 |
| Table 6.2.5: Testing Traceability Matrix                                | 50 |
| Table 6.4: Test Cases                                                   | 51 |

# CHAPTER 1 INTRODUCTION

## **1.1 Project Overview**

The project **"Tax Management Portal for Luxembourg"** web application where a tax agency can store their clients' tax profile and export govt. issued PDF file to submit on ministry. The application has specially designed for Luxembourg.

To use the application, you must have to authenticate using the agency credentials and then you can create and manage tax profiles. You can transfer existing tax profile information to new year and there is a facility to compare year to year tax information. To ensure security of losing client's tax profile there is a recycle bin facility operating system UI.

**"Tax Management Portal for Luxembourg"** application is powerful, flexible, and easy to use and is designed and developed to deliver real conceivable benefits to the agency to manage profiles and compare with previous year along with some statistics and document export facility.

## **1.2 Project Purpose**

The main purpose of this project - is a keep record of the clients' tax data and export it while necessary. The agency will able to able to update and delete any tax profile from the portal as necessary. Along with this, a uses year to year tax profile can be compared on the system to make sure his recent data error free.

- **1.2.1 Background:** An agency of Luxembourg was looking for a solution to develop a system to store their clients' tax data which was managed by using traditional file and folder system they were hostelling for creating new year tax data taking a look with previous year 20 pages tax document paper stored as PDF. Also, the same challenge to provide two languages translation (French and German) for the same data as client's demand.
- **1.2.2 Benefit:** Using this application the tax agency will be able store clients' tax profile which in internet space (database) which will be easy to access and manage through this application. The information will be stored securely and there are several features which will reduce cost and time for the agency.
- **1.2.3 Goal:** The main goal of my application is to reduce the complexity of creating or duplicating tax profile along with exporting as PDF documents for the ministry.

### **1.3 Stakeholders**

There are two types of stakeholders in this project.

- 1. Tax agency.
- 2. Tax Payer (client of the tax agency).

### **1.4 Proposed System Model**

Proposed system model generally describes what developers are going to do this project. What model is followed in this project? What is the project about and what are the new features in the project than another existing project? How they are working. And these are describing details below, figure [1]

#### 1.4.1 Why Choose Waterfall-Model?

The proposed system model for this application is waterfall model. Because-

- Requirements are very clear and fixed.
- There are no ambiguous requirements.
- Ample resources with required expertise are available freely.
- The project is short.
- It is good to use this model because the technology is well understood.

#### 1.4.2 How I Used Waterfall-Model?

- 1. Ideate a plan from real life concerning issues.
- 2. Gathering and changing user requirements are embraced for the users competitive advantage.
- 3. Concentrate on delivering working software frequently.
- 4. Projects must be based on people who are motivated. Give them the proper environment and the support that they need.
- 5. Self-organized teams usually create the best designs. Constant attention to technical excellence and good design will enhance agility.
- 6. Simplicity is considered to be the art of maximizing the work that is not done, and it is essential.
- 7. At regular intervals, the team putted their concentration on how to become more effective, and they will adjust their behaviour accordingly.
- 8. Regular monitoring personnel were attentive to test the system.

# WATERFALL MODEL

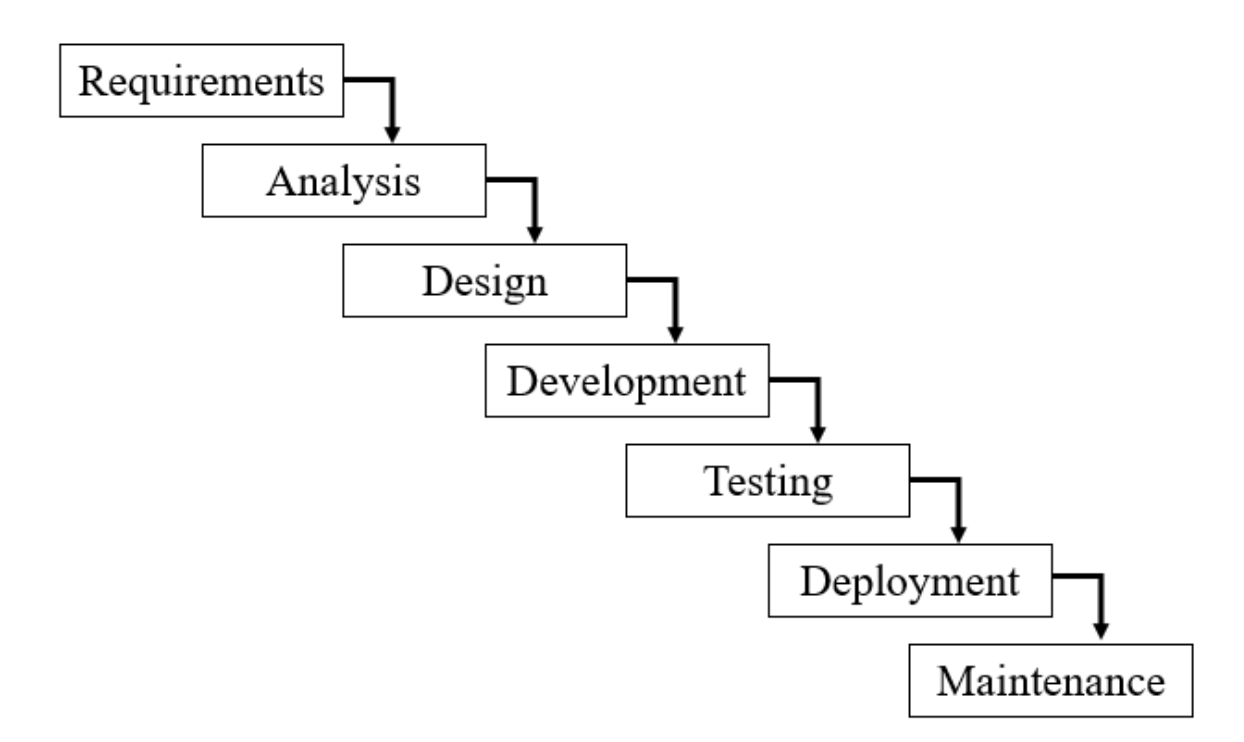

Figure 1: Project Proposed Model (Waterfall)

# **1.5 Project Schedule**

In project management, a schedule is a listing of project's milestones, activities, and deliverables, usually with intended start and finish dates. It describes when the project started and when it will finish and how many times is spent each of the section of project model and also the release date. A schedule is commonly used in the project planning and project portfolio management parts of project management.

# 1.5.1 Gantt Chart

A Gantt chart is a series of horizontal lines shows the amount of work done or production completed in certain periods in relation to the amount planned for those periods, figure[2]

| Weeks→<br>Works↓      | 1 | 2 | 3 | 4 | 5 | 6 | 7 | 8 | 9 | 10 | 11 | 12 | 13 | 14 | 15 | 16 | 17 | 18 |
|-----------------------|---|---|---|---|---|---|---|---|---|----|----|----|----|----|----|----|----|----|
| Requirement<br>Gather |   |   |   |   |   |   |   |   |   |    |    |    |    |    |    |    |    |    |
| Analysis              |   |   |   |   |   |   |   |   |   |    |    |    |    |    |    |    |    |    |
| Feasibility Study     |   |   |   |   |   |   |   |   |   |    |    |    |    |    |    |    |    |    |
| Project Proposal      |   |   |   |   |   |   |   |   |   |    |    |    |    |    |    |    |    |    |
| UML Diagrams          |   |   |   |   |   |   |   |   |   |    |    |    |    |    |    |    |    |    |
| Project UI            |   |   |   |   |   |   |   |   |   |    |    |    |    |    |    |    |    |    |
| Mid-term Defense      |   |   |   |   |   |   |   |   |   |    |    |    |    |    |    |    |    |    |
| Implementation        |   |   |   |   |   |   |   |   |   |    |    |    |    |    |    |    |    |    |
| Testing               |   |   |   |   |   |   |   |   |   |    |    |    |    |    |    |    |    |    |
| Documentation         |   |   |   |   |   |   |   |   |   |    |    |    |    |    |    |    |    |    |
| Final Defense         |   |   |   |   |   |   |   |   |   |    |    |    |    |    |    |    |    |    |

Figure 2: Gantt Chart

## **1.5.2 WBS Planning for Development Phase**

- 1. Project plan [16<sup>th</sup> January 2022 to 23<sup>th</sup> January 2022]
- 2. Requirement gathering [24<sup>th</sup> January 2022 to 17<sup>h</sup> February 2022]
- **3**. Analysis [8<sup>th</sup> February 2022 to 21<sup>th</sup> February 2022]
  - Brainstorming
  - Interview
  - Observation
  - Implementation Analysis
- 4. Feasibility Study [22<sup>th</sup> February 2022 to 28<sup>th</sup> February 2022]
- 5. Design [16 July 2022 to 3 September 2022]
  - System design
  - Database design and Implementation
  - UML design
  - System User Interface (UI)
- 6. Development [1<sup>st</sup> March 2022 to 17<sup>th</sup> May 2022]
  - User Module
  - Administrator Module
  - Others
- 7. Testing [5<sup>th</sup> April 2020 to 20<sup>th</sup> August 2020 (two phases combined)]
  - Test plan
  - Test Case
  - Test Execution

#### 8. Release Plan

| Release     | Version            | Date       |
|-------------|--------------------|------------|
| 1st Release | Beta version 1.0.0 | 25/08/2021 |
| 2nd Release | Beta version 2.1.0 | 12/09/2022 |
| 3rd Release | Version 3.0.0      | 7/10/2022  |
| 4th Release | Version 3.2.0      | 15/10/2022 |

### **1.6 Related Work**

There few web applications which provides the tax profile creation facility for tax payers but there is no facility to provide the service for tax agencies. Even no way to transfer old tax profile data to new one. Also, comparing previous year tax profile is not possible on that system. Some others demand high amount to export the government PDF tax document. Also, there is no grunted to get back accidentally deleted tax profile.

### **1.7 Problem Statements**

Tax is one of important things for each country. Specially, in European counties like – Luxembourg government focus highly on tax. That's why there are a lot of tax agencies there to provide tax services for local people who don't have elaborate knowledge of tax and finance. But most of the agencies run their work normal paper work. They face lot of hassle to prepare new year govt. tax paper from previous year data along with storing the clients' data securely. The great and major problem is to provide and ensure fastest delivery of the clients' demand and storing the clients' data in a safe place.

### **1.8 Proposed Solution**

In my web application which I am going to develop, there will be solutions to all the above-mentioned problems. The application named **"Tax Management Portal for Luxembourg"** will store the agencies clients' data securely in the database to query conveniently while they will need to export or modify the tax profile. Also, the agency admin will be able to transfer client's tax profile to next year and along with comparing current year data to the previous year data. The proposed system will have a recycle bin feature to ensure unwanted important data loose from the system. Above all, the system will be able a great package the all the problems facing by the tax agencies of Luxembourg.

## **CHAPTER 2**

## SOFTWARE REQUIREMENTS SPECIFICATION

#### 2.1 Software Requirements Specification

A Software requirements specification document describes the intended purpose, requirements and nature of software to be developed. It also includes the yield and cost of the software. The purpose of this SRS document is to provide a detailed overview of our software product, its parameters and goals. This document describes the project's target audience and its user interface, hardware, software, functional and non-functional requirements. It defines how user, administrator and developer see the product and its functionality.

#### **2.2 Functional Requirements**

Functional requirements are mandatory for any system. For this system functional requirements are mentioned below.

| Table 2.2.1: Login User                                                               |  |  |  |  |  |
|---------------------------------------------------------------------------------------|--|--|--|--|--|
| ID: FR-01                                                                             |  |  |  |  |  |
| Requirement Name: Login User                                                          |  |  |  |  |  |
| Description: User can input valid username and password then user successfully login. |  |  |  |  |  |
| Stockholders: Tax Agency (Admin), Tax Payer (Client)                                  |  |  |  |  |  |

| Table 2.2.2: | Logout |
|--------------|--------|
|--------------|--------|

ID: FRQ-02

Requirement Name: Logout User

**Description:** If the user is logged out then the user session will be destroyed totally and JWT token will be expired.

Stockholders: Tax Agency, Tax Payer (Client)

 Table 2.2.3: Add Tax Payer (Client)

ID: FRQ-04

#### Requirement Name: Add Tax Payer (Client)

**Description:** The tax agency admin will be able to add new tax payer (client) by proving file number, first name, last name, email and phone.

#### Stockholders: Tax Agency (Admin)

Table 2.2.4: View Tax Profile

ID: FRQ-05

**Requirement Name:** View Tax Profile

**Description:** The agency will be able to view all the clients' profile and the tax payer will be able to view only his tax profile available on his email.

Stockholders: Tax agency (Admin), Tax payer (Client)

Table 2.2.5: Transfer Tax Profile to Next Year

ID: FRQ-06

Requirement Name: Transfer Tax Profile to Next Year

**Description:** The agency will be able to transfer existing tax profile to next year if the tax profile doesn't exist on the target year.

**Stockholders:** Tax agency (Admin)

Table 2.2.6: Generate Government Tax Document PDF

ID: FRQ-07

Requirement Name: Generate Government Tax Document PDF

**Description:** There will be a button to export PDF file that has been issued by the govt. to submit tax. The PDF file is a fillable PDF with 20 pages and 2000 input fields.

Stockholders: Tax agency (Admin), Tax Payer (Client)

Table 2.2.7: Delete Tax Profile

ID: FRQ-08

#### Requirement Name: Delete Tax Profile

**Description:** The agency will be able to delete any tax profile if needed. Once the tax profile will be deleted then it will be restored in a recycle bin.

Stockholders: Tax agency (Admin)

Table 2.2.8: Restore Delete Tax Profile

©Daffodil International University

#### ID: FRQ-09

#### **Requirement Name:** Restore Delete Tax Profile

**Description:** The deleted tax profile will be stored in recycle bin and it can be restored any time by clicking the restore button of the specific tax profile.

Stockholders: Tax agency (Admin)

Table 2.2.9: Auto calculation on UI form fields.

| ID: | FRQ- | 1 | 0 |
|-----|------|---|---|
|-----|------|---|---|

Requirement Name: Auto calculation on UI form fields.

**Description:** In the tax document form there are multiple fields those are auto calculated value from user inputted value. The system should have same thing in the web UI form.

Stockholders: Tax agency (Admin)

#### **2.3 Non-Functional Requirements**

For this system non-functional requirements are mentioned below.

Table 2.3.1: Privacy

Requirement Name: Privacy.

Description: System has to protect user data and confidential information.

**Stockholders:** Tax Agency (Admin)

Table 2.3.2: Data Capacity

ID: FRQ-2

Requirement Name: Data Capacity.

Description: This system needs to handle at least two thousands tax payer's data.

**Stockholders:** Tax Agency (Admin)

| Table 2.3.3: Interface Requirement.                               |
|-------------------------------------------------------------------|
| ID: FRQ-3                                                         |
| Requirement Name: Interface Requirement.                          |
| <b>Description:</b> System should be user friendly for all users. |
| Stockholders: Agency (Admin), Tax Payer (Client)                  |

## **2.4 Software Requirements**

**Operating System:** Ubuntu 18.02

Frontend: Angular 1.9

**Backend:** Node 14.4.0 (Express.js)

Database: MongoDB Community Edition

Code Editor: VS Code

# **2.5 Hardware Requirements**

Processor: 1 Core CPU (Database in Mongo Atlas).

RAM: 2GB

Hard Disk: At least 120 MB free space

# CHAPTER 3 SYSTEM ANALYSIS

# **3.1 USE CASE DIAGRAM**

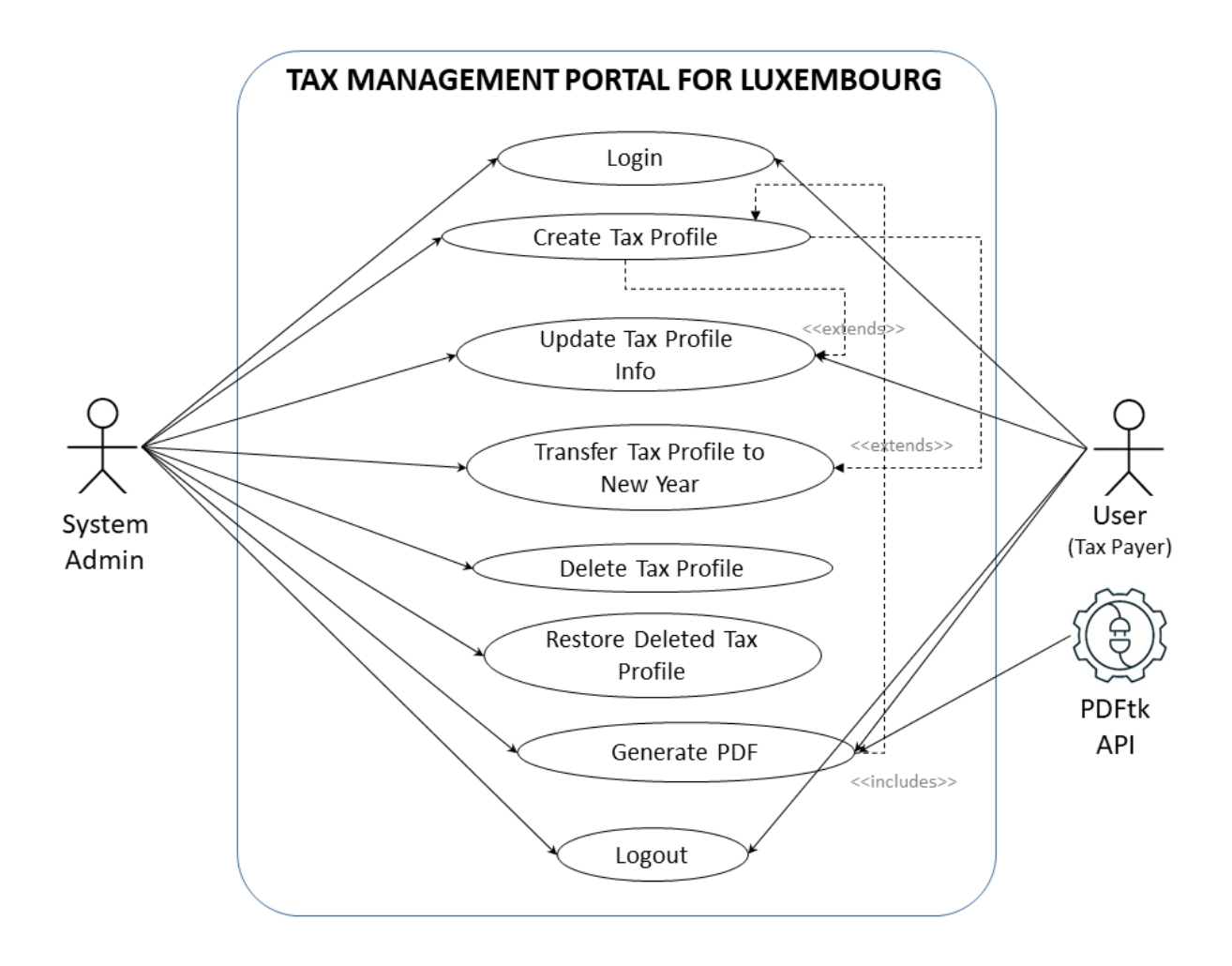

Figure 3: Use Case Diagram

# **3.2 USE CASE DESCRIPTION**

| Use Case No.           | 01                                                                                                    |                                        |  |  |  |
|------------------------|----------------------------------------------------------------------------------------------------|----------------------------------------|--|--|--|
| Use Case<br>Name       | User Login                                                                                                    |                                        |  |  |  |
| Actor                  | Admin, Client                                                                                                    |                                        |  |  |  |
| Trigger                | User hits URL without previous login session.                                                                                                    |                                        |  |  |  |
| Brief<br>Description:  | The users of the system will have facility to login to get their defined services.                                                                                                    |                                        |  |  |  |
| Stakeholders           | Agency, Tax Payer                                                                                                    |                                        |  |  |  |
| Precondition           | <ol> <li>User must be an admin or have a tax profile under their email.</li> <li>User must not have previous login session.</li> </ol>                                                                                          |                                        |  |  |  |
| Post<br>Condition      | User can access the system.                                                                                                    |                                        |  |  |  |
| Flow of                | Actor                                                                                                    | System                                 |  |  |  |
| Activities             | <ol> <li>User enter into the website.</li> <li>User enter the credentials in the login form.</li> </ol>                                                                                                    | 1. Service will redirect to dashboard. |  |  |  |
| Exception<br>Condition | <ol> <li>If User is not registered on the system then and error message<br/>will show.</li> <li>If credentials are wrong then the error message will show.</li> <li>If any field is black then the errors will show.</li> </ol> |                                        |  |  |  |

Table 3.2.1: Use Case Description of User Login

| Use Case No.           | 02                                                                                                    |                                                                                                    |  |  |  |
|------------------------|----------------------------------------------------------------------------------------------------|----------------------------------------------------------------------------------------------------|--|--|--|
| Use Case<br>Name       | Create Tax Profile                                                                                                    |                                                                                                    |  |  |  |
| Actor                  | Admin                                                                                                    |                                                                                                    |  |  |  |
| Trigger                | Once the admin hit the create button.                                                                                                    |                                                                                                    |  |  |  |
| Brief<br>Description:  | A new tax profile will be created for a tax payer whose tax profile is not yet created.                                                                                                    |                                                                                                    |  |  |  |
| Stakeholders           | Tax Agency                                                                                                    |                                                                                                    |  |  |  |
| Precondition           | <ol> <li>Admin must have to login in the system.</li> <li>Admin must have to input unique user email and tax document<br/>file number with regarding information needed on the form.</li> </ol> |                                                                                                    |  |  |  |
| Post<br>Condition      | The tax payer information will show                                                                                                    | w on the existing list.                                                                                                    |  |  |  |
| Flow of                | Actor                                                                                                    | System                                                                                                    |  |  |  |
| Acuvities              | <ol> <li>Agency Admin will login into<br/>the system.</li> <li>Admin will fill up the create<br/>tax profile form.</li> </ol>                                                                   | <ol> <li>Server will check and<br/>validate the tax payer<br/>data and previous data.</li> <li>The tax payer list reload.</li> </ol> |  |  |  |
| Exception<br>Condition | <ol> <li>If the year and tax profile matched existing profile error will show.</li> <li>If any fields are blank then the error doesn't respond to reloat show in toast notification.</li> </ol> | ed to an existing profile then the<br>rrors will show.<br>ad the list the server error will                                          |  |  |  |

# Table 3.2.2: Use Case Description of Create Tax Profile

| Use Case No.           | 03                                                                                                    |                                                                                               |  |  |  |
|------------------------|----------------------------------------------------------------------------------------------------|-----------------------------------------------------------------------------------------------|--|--|--|
| Use Case<br>Name       | Update Tax Profile Info                                                                                                    | Update Tax Profile Info                                                                       |  |  |  |
| Actor                  | Admin, Client                                                                                                    |                                                                                               |  |  |  |
| Trigger                | Once clicked on a tax payer from the admin dashboard client's list or from the client is logged in using his/her credentials. |                                                                                               |  |  |  |
| Brief<br>Description:  | A form to update the tax payer detail tax information based on govt. issued PDF form.                                         |                                                                                               |  |  |  |
| Stakeholders           | Agency, Tax Payer                                                                                                    |                                                                                               |  |  |  |
| Precondition           | <ol> <li>User must have to login.</li> <li>Agency have to select tax payer profile from clients' list.</li> </ol>             |                                                                                               |  |  |  |
| Post<br>Condition      | The detail tax document form wi                                                                                               | ll show.                                                                                      |  |  |  |
| Flow of<br>Activities  | Actor                                                                                                    | System                                                                                        |  |  |  |
| Activities             | <ol> <li>Select year from dashboard.</li> <li>Select tax payer profile.</li> </ol>                                            | <ol> <li>Load tax payer (clients) list.</li> <li>Load tax information in web form.</li> </ol> |  |  |  |
| Exception<br>Condition | <ol> <li>If not logged the redirect to lo</li> <li>If tax payer doesn't exist then<br/>dashboard.</li> </ol>                  | gin page.<br>show error and redirect to                                                       |  |  |  |

# Table 3.2.3: Use Case Description of Update Tax Profile Info

| Use Case No.           | 04                                                                                                    |                                                                                                    |  |  |
|------------------------|----------------------------------------------------------------------------------------------------|----------------------------------------------------------------------------------------------------|--|--|
| Use Case<br>Name       | Transfer Tax Profile to New Year                                                                                                    |                                                                                                    |  |  |
| Actor                  | Admin                                                                                                    |                                                                                                    |  |  |
| Trigger                | Clicking transfer icon from the right action icons of clients list.                                                                                                    |                                                                                                    |  |  |
| Brief<br>Description   | The agency can move a tax payer's tax profile to next selected year using transfer action.                                                                                      |                                                                                                    |  |  |
| Stakeholders           | Agency                                                                                                    |                                                                                                    |  |  |
| Precondition           | <ol> <li>User must be logged in.</li> <li>Must be selected previous year from year list on dashboard.</li> <li>User must not be transfer before.</li> </ol>                     |                                                                                                    |  |  |
| Post<br>Condition      | New tax profile will be created on the some basic info of the user.                                                                                                    | he selected year keeping                                                                                                    |  |  |
| Flow of                | Actor                                                                                                    | System                                                                                                    |  |  |
| Acuvides               | <ol> <li>Select year from the dashboard<br/>(default – last tax year).</li> <li>Click on transfer icon.</li> <li>Choose and confirm year.</li> </ol>                            | <ol> <li>Load clients list of the<br/>selected year.</li> <li>Popup will show with<br/>available year list.</li> <li>New tax profile will be<br/>created for the use based<br/>on the selected year.</li> </ol> |  |  |
| Exception<br>Condition | <ol> <li>If not logged the user will not be redirected to the dashboard.</li> <li>If the user is already transferred the year will not show on the target year list.</li> </ol> |                                                                                                    |  |  |

# Table 3.2.4: Use Case Description of Transfer Tax Profile to New Year.

| Use Case No.            | 05                                                                                                    |                                                                                                    |  |  |
|-------------------------|----------------------------------------------------------------------------------------------------|----------------------------------------------------------------------------------------------------|--|--|
| Use Case<br>Name        | Delete Tax Profile                                                                                                    |                                                                                                    |  |  |
| Actor                   | Admin                                                                                                    |                                                                                                    |  |  |
| Trigger                 | Once click on the delete icon from                                                                                                    | Once click on the delete icon from the client list.                                                                                  |  |  |
| Brief<br>Description:   | The system admin will be able to delete any of his client's profile<br>but the deleted profile will be stored in recycle bin and can be<br>restored anytime until available on recycle bin. |                                                                                                    |  |  |
| Stakeholders            | Agency                                                                                                    |                                                                                                    |  |  |
| Precondition            | <ol> <li>User must be logged in and have admin right.</li> <li>Target profile must be a client's profile.</li> <li>User must have to confirm the login popup.</li> </ol>                    |                                                                                                    |  |  |
| Post condition          | The client profile of the specified y                                                                                                    | year will move to recycle bin.                                                                                                    |  |  |
| Flow Of                 | Actor                                                                                                    | System                                                                                                    |  |  |
| Activities              | <ol> <li>Admin will login to the<br/>system.</li> <li>Click on delete icon.</li> </ol>                                                                                                    | <ol> <li>Load clients list.</li> <li>The profile will be removed<br/>from the clients list and<br/>stored on recycle bin.</li> </ol> |  |  |
| Exception<br>Conditions | <ol> <li>If user doesn't have admin right</li> <li>If any server error will happen the notification.</li> </ol>                                                                             | the delete icon will not show.<br>hen the error will show on toast                                                                   |  |  |

# Table 3.2.5: Use Case Description of Delete Tax Profile

| Use Case No.           | 06                                                                                                    |                                                                                                    |  |  |  |  |
|------------------------|----------------------------------------------------------------------------------------------------|----------------------------------------------------------------------------------------------------|--|--|--|--|
| Use Case<br>Name       | Restore Tax Profile                                                                                                    |                                                                                                    |  |  |  |  |
| Actor                  | Admin                                                                                                    |                                                                                                    |  |  |  |  |
| Trigger                | Once admin will click on the restoreuser list.                                                                                                    | e button from the recycle bin                                                                                                    |  |  |  |  |
| Brief<br>Description:  | All delete profiles will be listed on restore the profile anytime by clicki                                                                                                    | recycle bin and the admin caning the recycle icon.                                                                                                    |  |  |  |  |
| Stakeholders           | Agency                                                                                                    | Agency                                                                                                    |  |  |  |  |
| Precondition           | <ol> <li>User must be the system admin.</li> <li>Selected profile must be deleted and not restored previously.</li> </ol>                                                                             |                                                                                                    |  |  |  |  |
| Post<br>Condition      | Restored profile will be store back to the tax profiles user list for<br>the selected user and year.                                                                                                  |                                                                                                    |  |  |  |  |
| Flow of                | Actor                                                                                                    | System                                                                                                    |  |  |  |  |
| Activities             | <ol> <li>Admin will login to the<br/>system</li> <li>Visit on the recycle bin<br/>page.</li> <li>Click on the restore<br/>button from the user list</li> </ol>                                        | <ol> <li>System will load the<br/>dashboard of clients<br/>list.</li> <li>System will load the<br/>deleted clients list<br/>showing the deleted<br/>profile year.</li> <li>Selected profile will be<br/>restored on main tax<br/>profile list and remove<br/>from the recycle bin.</li> </ol> |  |  |  |  |
| Exception<br>Condition | <ol> <li>If doesn't have admin access the restore the user.</li> <li>If the user is already restored the once again.</li> <li>If any system error happen on re show on toast notification.</li> </ol> | en the system will deny to<br>en the server will not restore<br>load list page then the error will                                                                                                    |  |  |  |  |

# Table 3.2.6: Use Case Description of Restore Tax Profile

| Use Case No.           | 07                                                                                                    |                                                                                                    |  |  |  |  |
|------------------------|----------------------------------------------------------------------------------------------------|----------------------------------------------------------------------------------------------------|--|--|--|--|
| Use Case<br>Name       | Generate PDF                                                                                                    | Generate PDF                                                                                                    |  |  |  |  |
| Actor                  | Admin, Client                                                                                                    |                                                                                                    |  |  |  |  |
| Trigger                | Clicking on pdf icon from the clients list.                                                                                                    |                                                                                                    |  |  |  |  |
| Brief<br>Description:  | User will be able to generate pdf for his tax profile. There are two<br>languages (French and German) available to export as PDF fillable<br>form issued by Luxembourg government.                              |                                                                                                    |  |  |  |  |
| Stakeholders           | Agency, Tax Payer                                                                                                    |                                                                                                    |  |  |  |  |
| Precondition           | <ol> <li>User must have to login in the system.</li> <li>A language must be selected from the top language flat<br/>(Default – French)</li> </ol>                                                               |                                                                                                    |  |  |  |  |
| Post<br>Condition      | The government issued fillable PDI<br>on the tax profile information and r<br>browser.                                                                                                    | F form will be populated based espond as PDF document in                                                                                                    |  |  |  |  |
| Flow of                | Actor                                                                                                    | System                                                                                                    |  |  |  |  |
| Activities             | <ol> <li>Login to the system<br/>as admin.</li> <li>Choose the PDF<br/>document language<br/>from top bar.</li> <li>Click on the PDF<br/>icon from the right<br/>action of the client<br/>list item.</li> </ol> | <ol> <li>Load all clients' tax<br/>profiles.</li> <li>Replace the link for the<br/>selected language.</li> <li>Populate the<br/>government fillable<br/>PDF form with the tax<br/>profile data and<br/>respond back to the<br/>user agent.</li> </ol> |  |  |  |  |
| Exception<br>Condition | <ol> <li>If user is not logged in the system will redirect to the login<br/>page.</li> <li>If any system error happens on PDF populating process the<br/>error will show in a toast notification.</li> </ol>    |                                                                                                    |  |  |  |  |

# Table 3.2.7: Use Case Description of Generate PDF

| Use Case No.           | 08                                                                                                    |                                                                                                    |  |  |  |
|------------------------|----------------------------------------------------------------------------------------------------|----------------------------------------------------------------------------------------------------|--|--|--|
| Use Case<br>Name       | Logout                                                                                                    |                                                                                                    |  |  |  |
| Actor                  | Admin, Client                                                                                                    |                                                                                                    |  |  |  |
| Trigger                | Clicking on the logout out menu from the right profile avatar navigation.                                                                            |                                                                                                    |  |  |  |
| Brief<br>Description:  | There will be a process of logging out from the system for already authenticated users who has active login session.                                 |                                                                                                    |  |  |  |
| Stakeholders           | Agency, Tax Payer                                                                                                    |                                                                                                    |  |  |  |
| Precondition           | <ol> <li>The user must have logged in.</li> <li>There must be an active login session.</li> </ol>                                                    |                                                                                                    |  |  |  |
| Post<br>Condition      | A login session will be created and<br>the system will redirect to the dash                                                                          | JWT token will be issued. And poard.                                                                                                    |  |  |  |
| Flow of                | Actor                                                                                                    | System                                                                                                    |  |  |  |
| Acuvities              | <ol> <li>Login to the<br/>system.</li> <li>Hits the login<br/>menu.</li> </ol>                                                                       | <ol> <li>Load dashboard of<br/>user's tax profiles list.</li> <li>User's current login<br/>session will be<br/>destroyed and JWT<br/>token will be expired.</li> </ol> |  |  |  |
| Exception<br>Condition | <ol> <li>If user doesn't have any log<br/>redirected to the login page.</li> <li>If user token not expired the<br/>next successful login.</li> </ol> | in session then the user will be<br>en it will be destroyed on the                                                                                                    |  |  |  |

# Table 3.2.8: Use Case Description of Logout

# **3.3 ACTIVITY DIAGRAM**

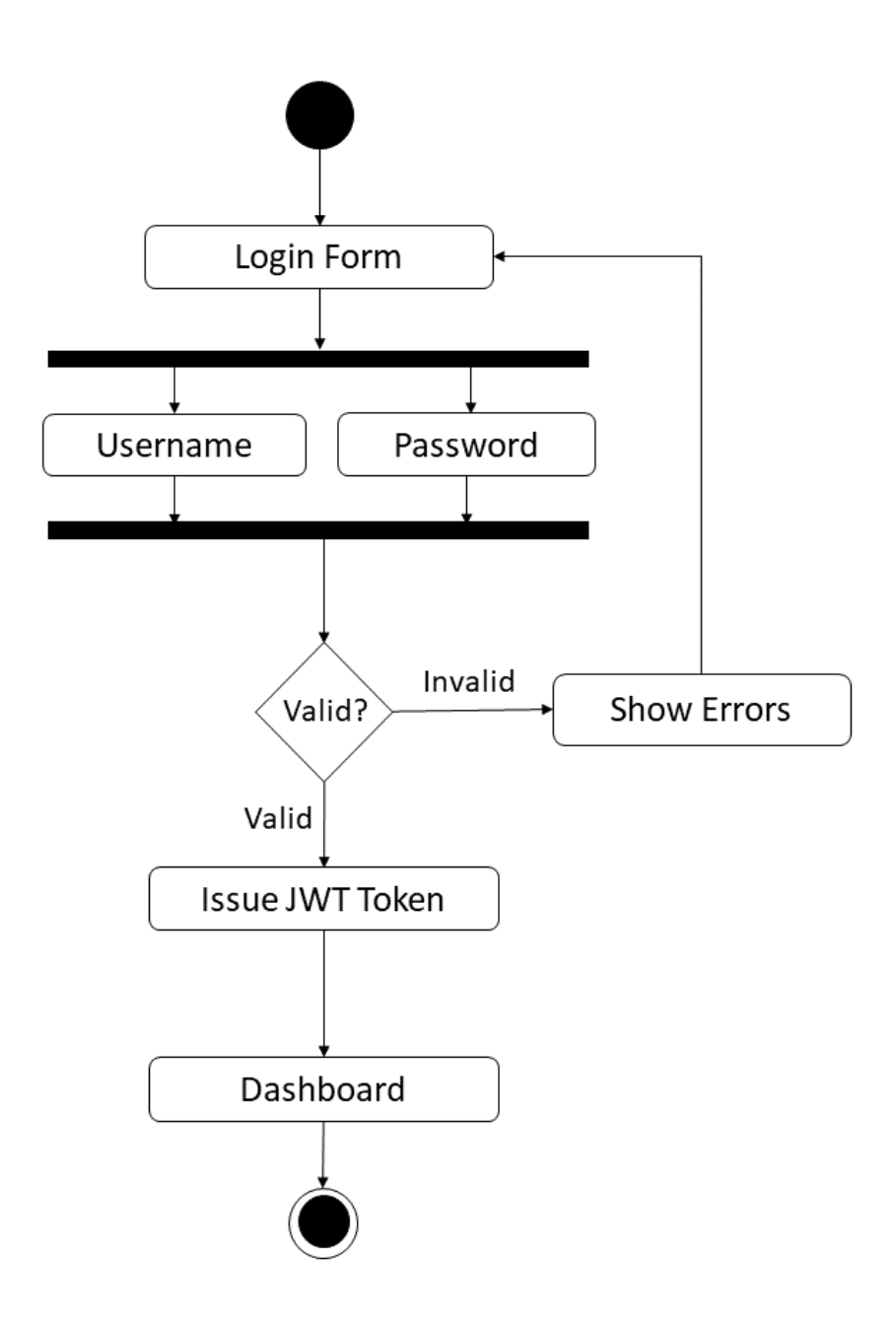

Figure 4: Activity Diagram of User Login.

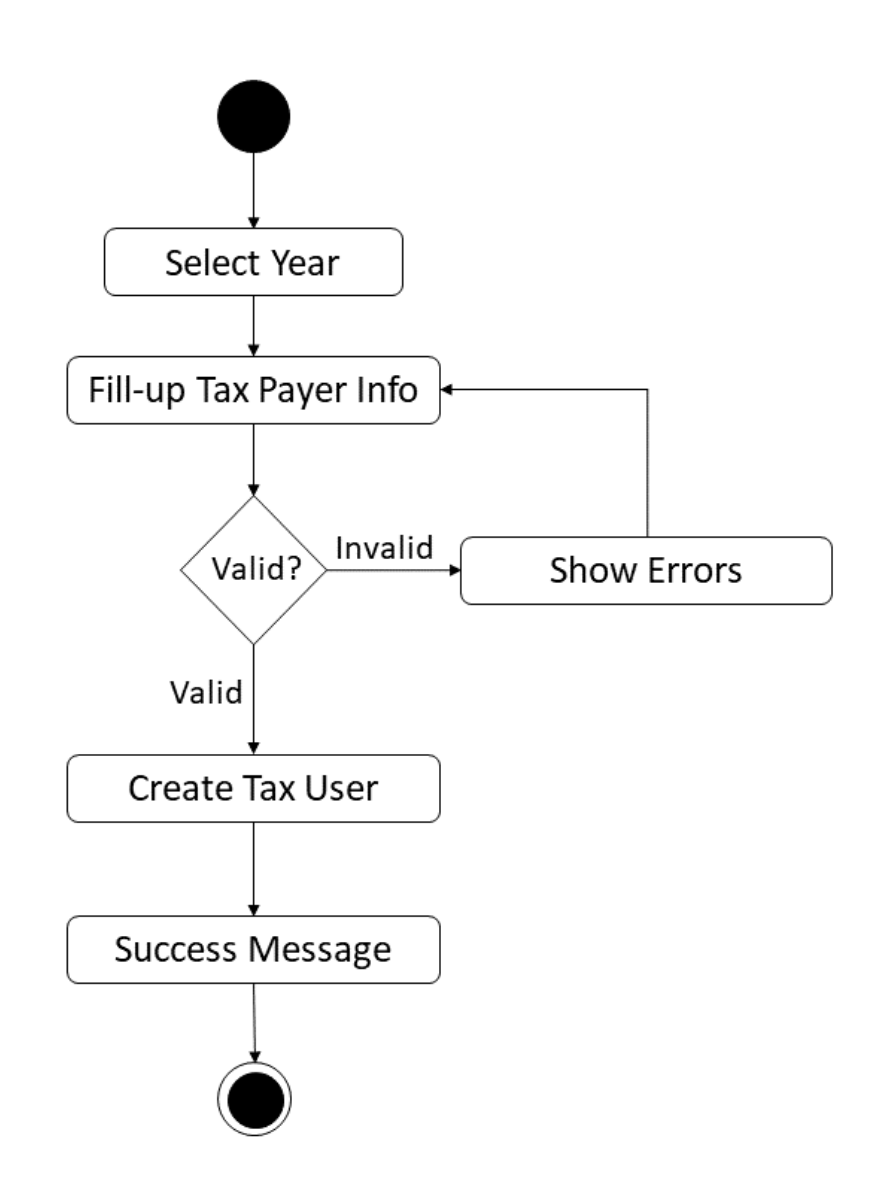

Figure 5: Activity Diagram of Create Tax Profile.

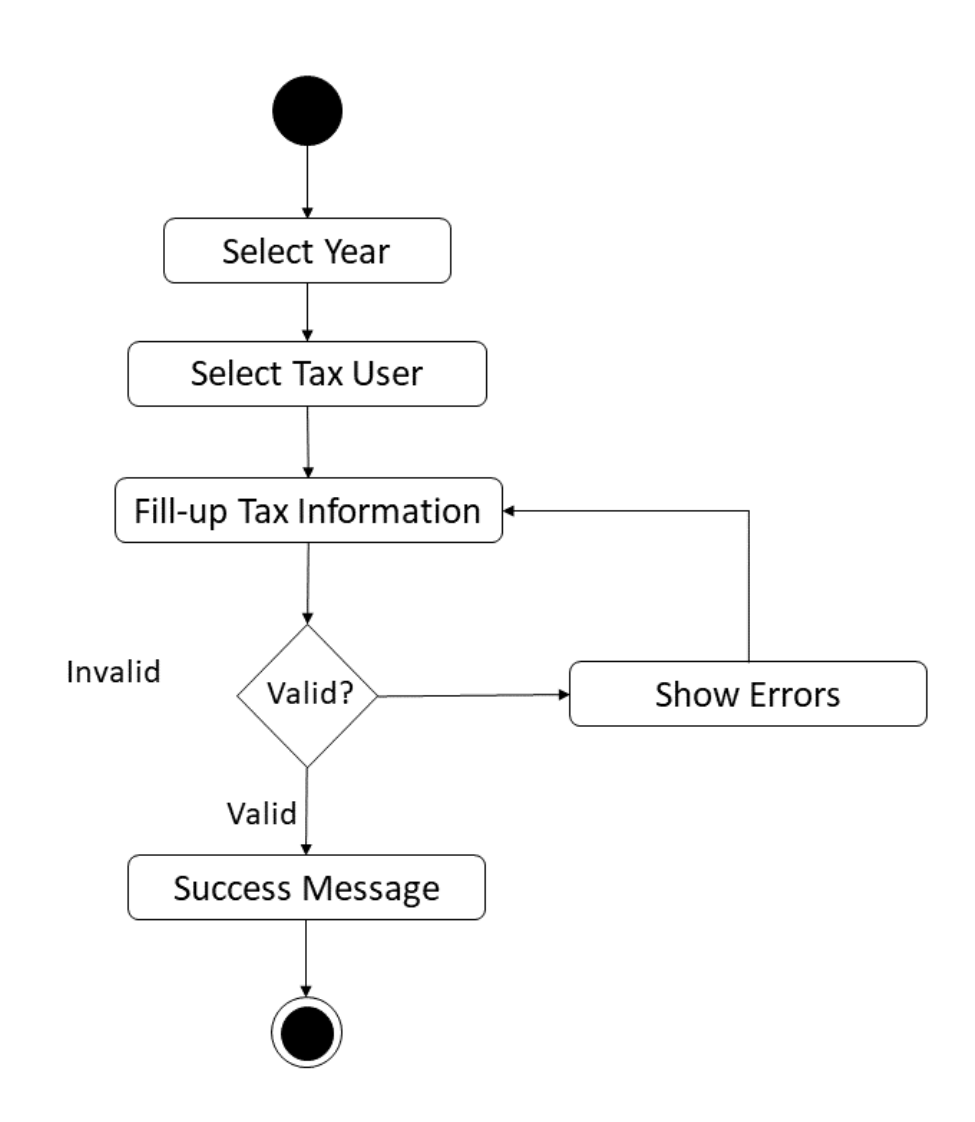

Figure 6: Activity Diagram of Update Profile Info.

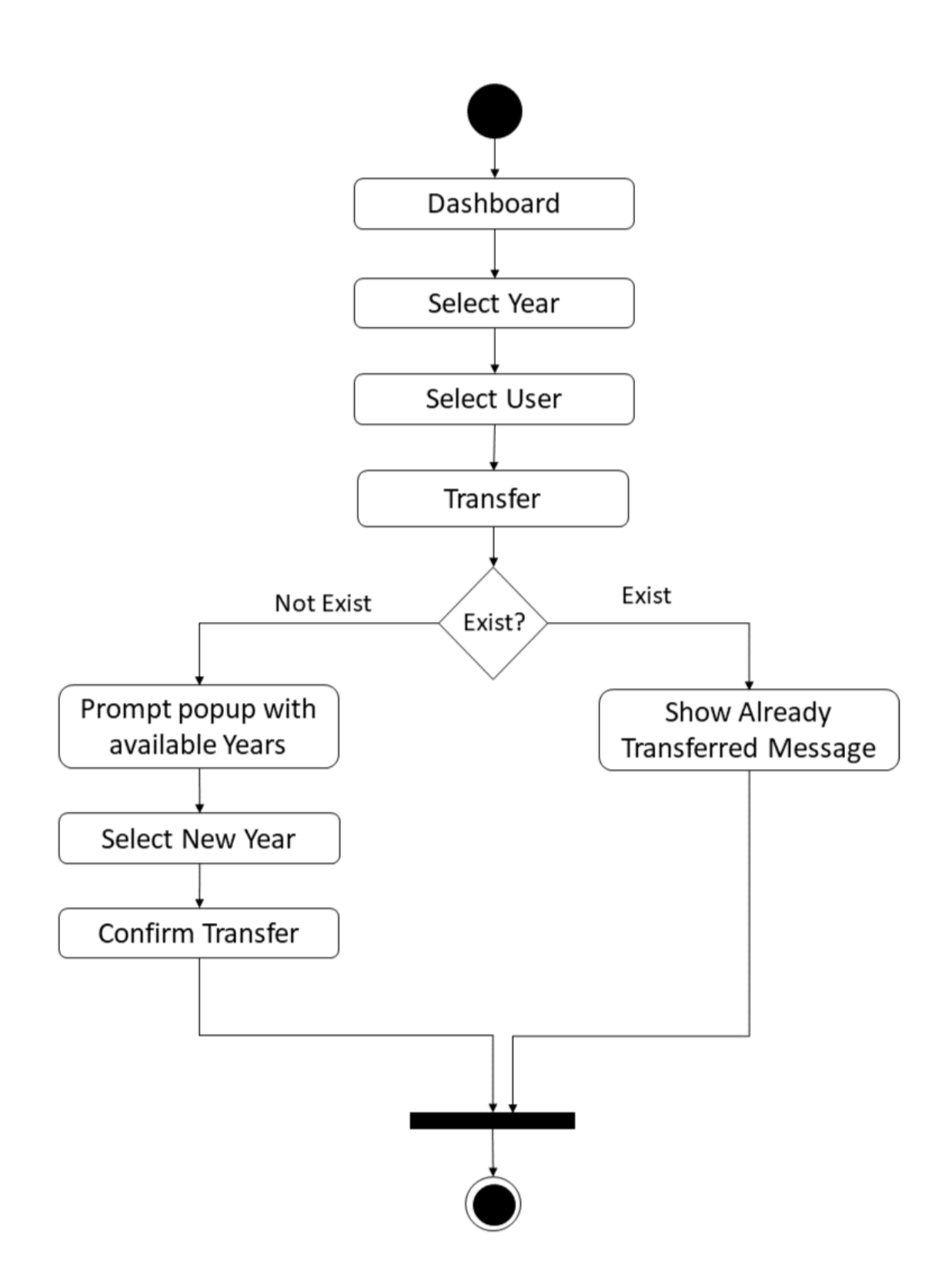

Figure 7: Activity Diagram for Transfer Tax Profile to New Year.

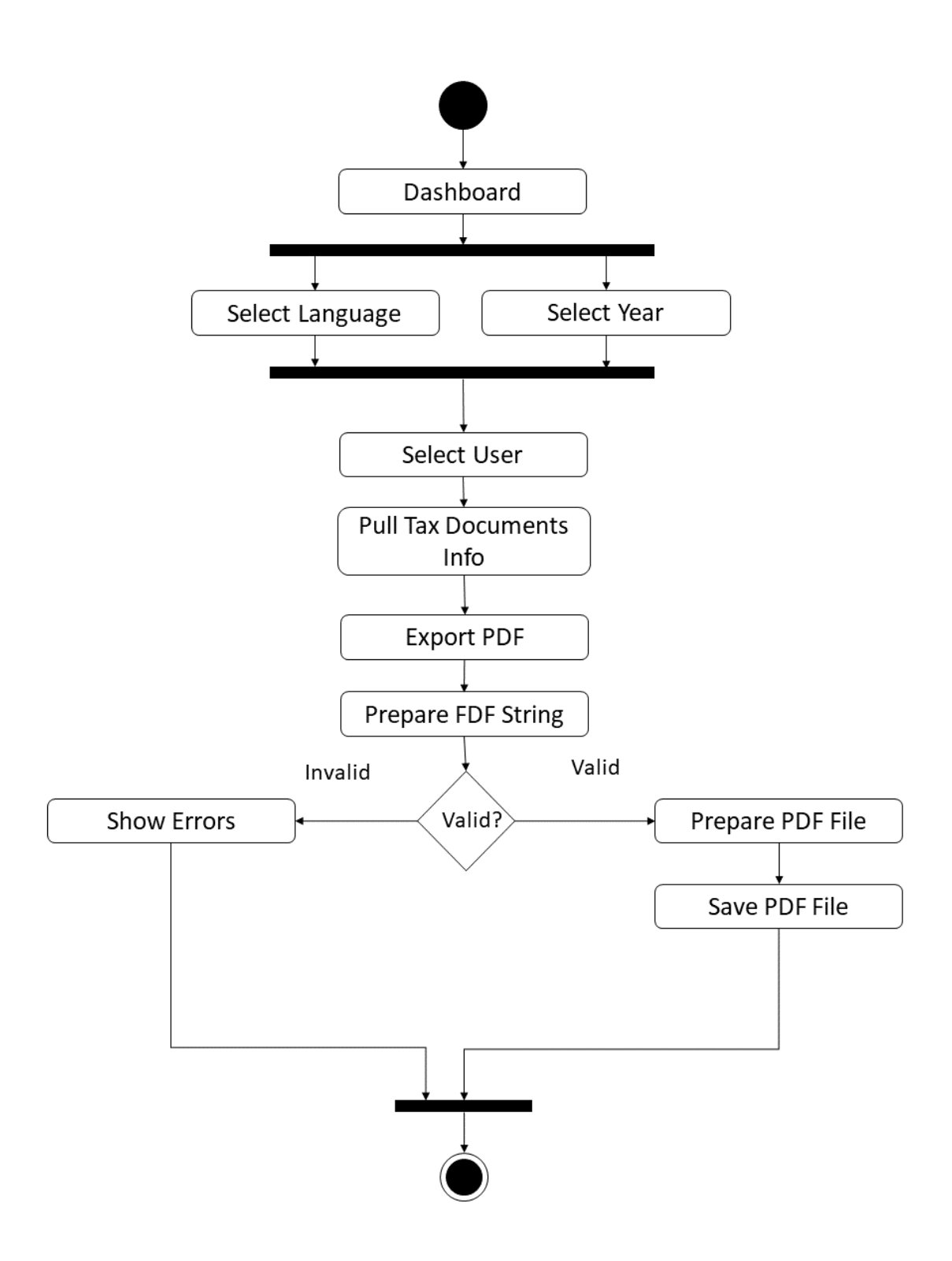

Figure 8: Activity Diagram of Generate PDF.

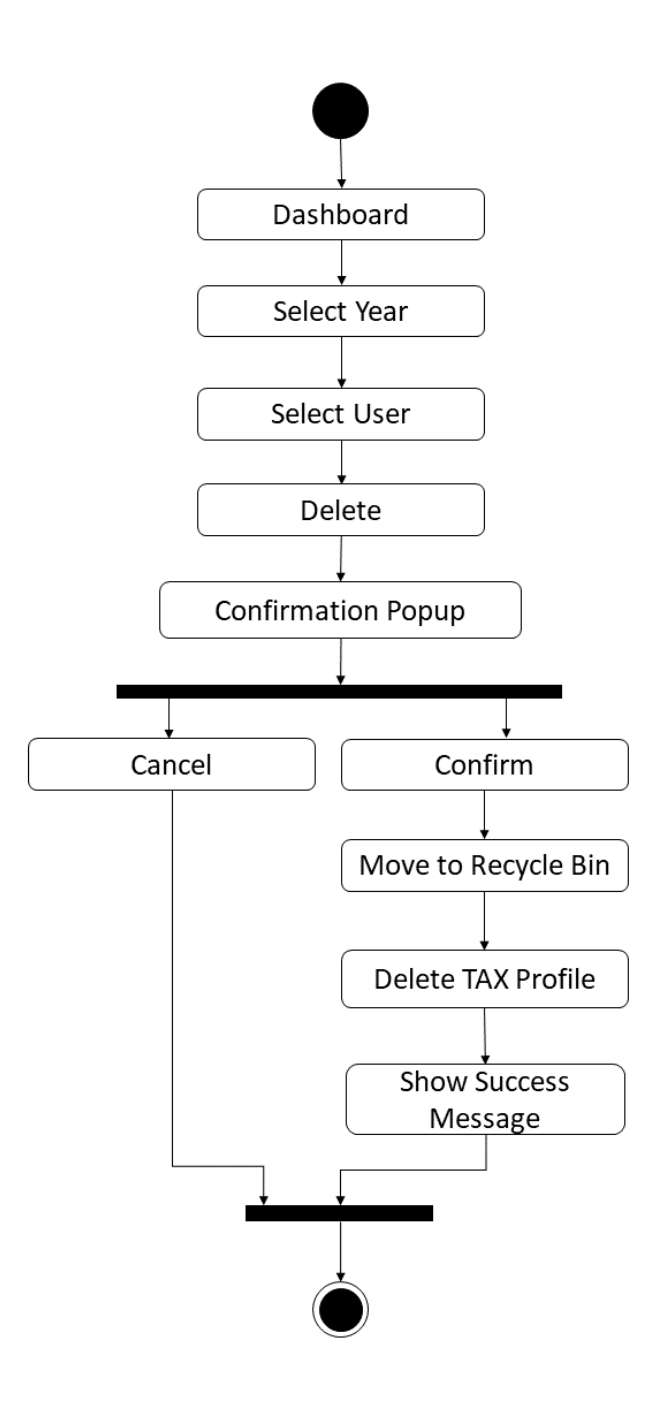

Figure 9: Activity Diagram of Delete Tax Profile.

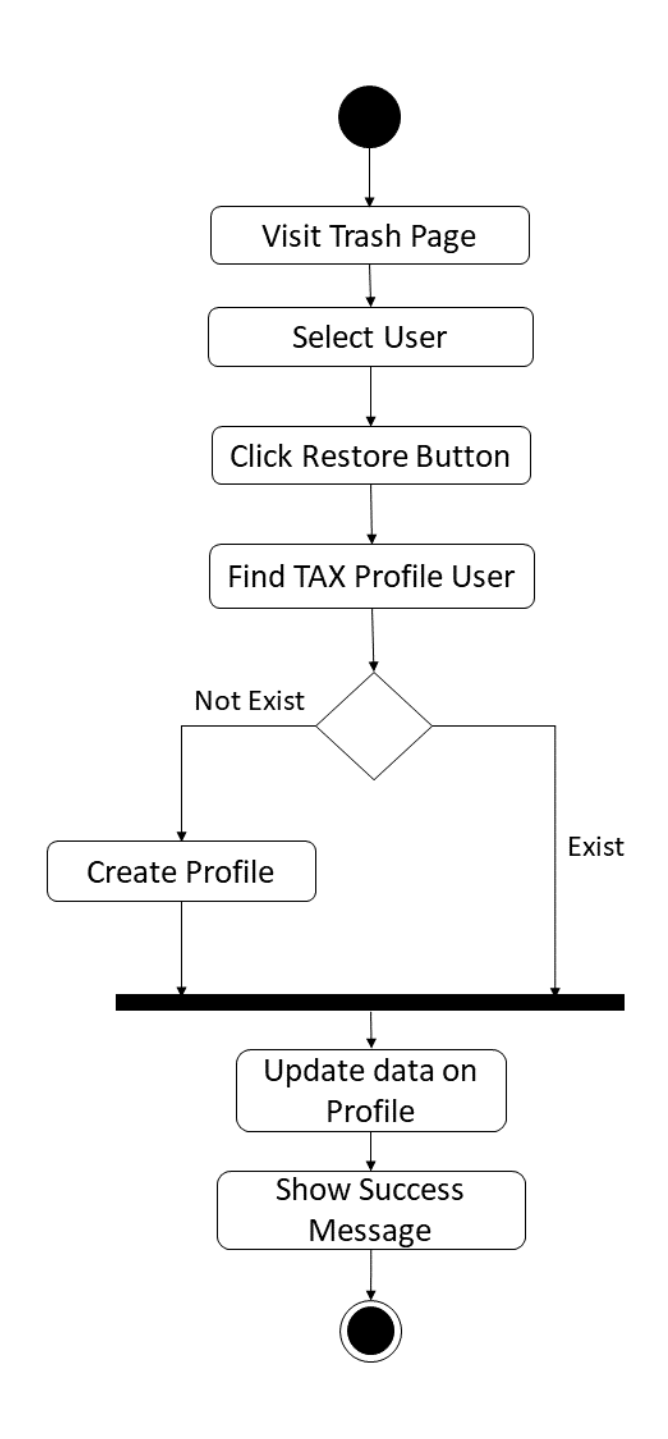

Figure 10: Activity Diagram of Restore Tax Profile.

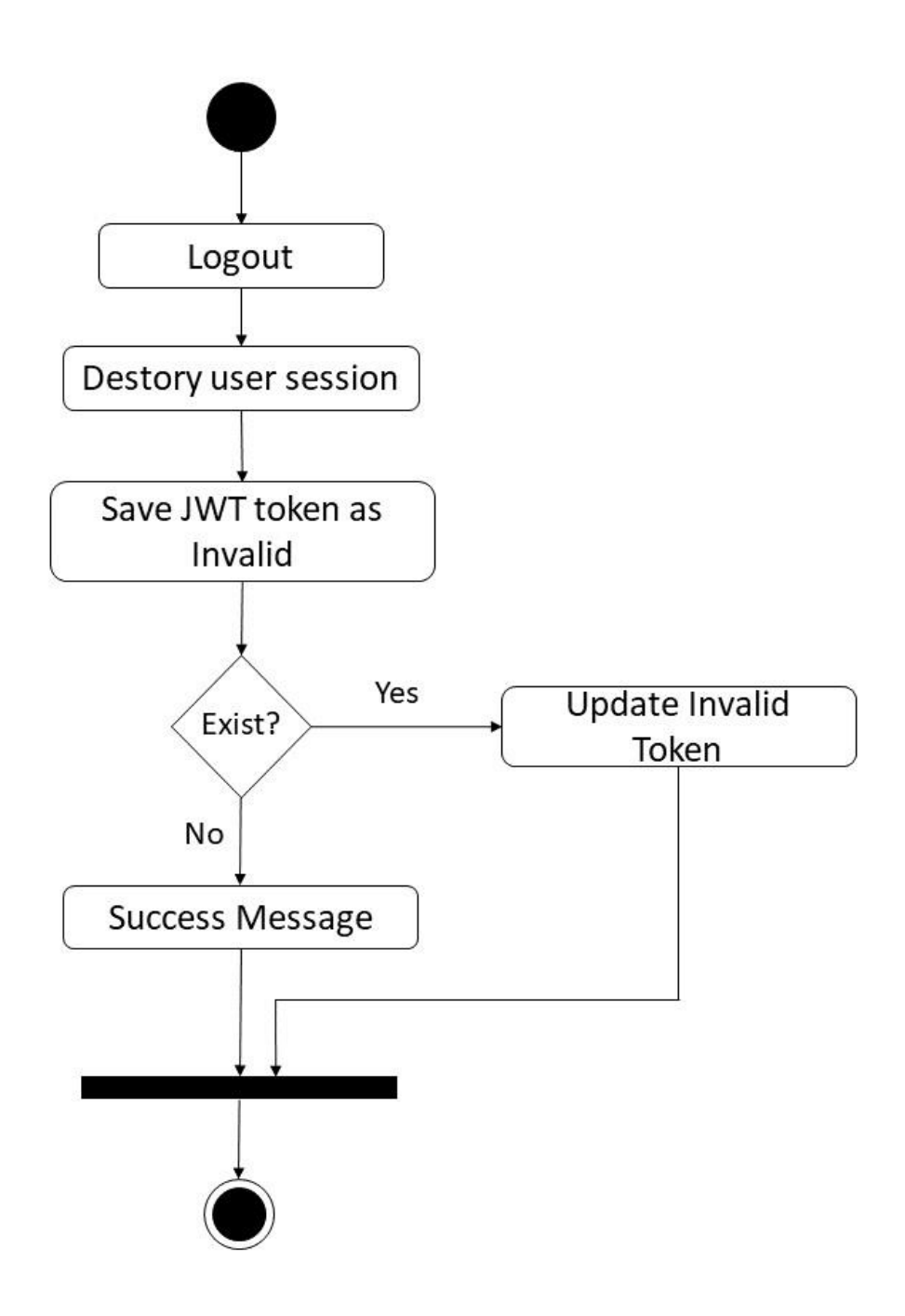

Figure 11: Activity Diagram of Logout.

# **3.4 SEQUENCE DIAGRAM**

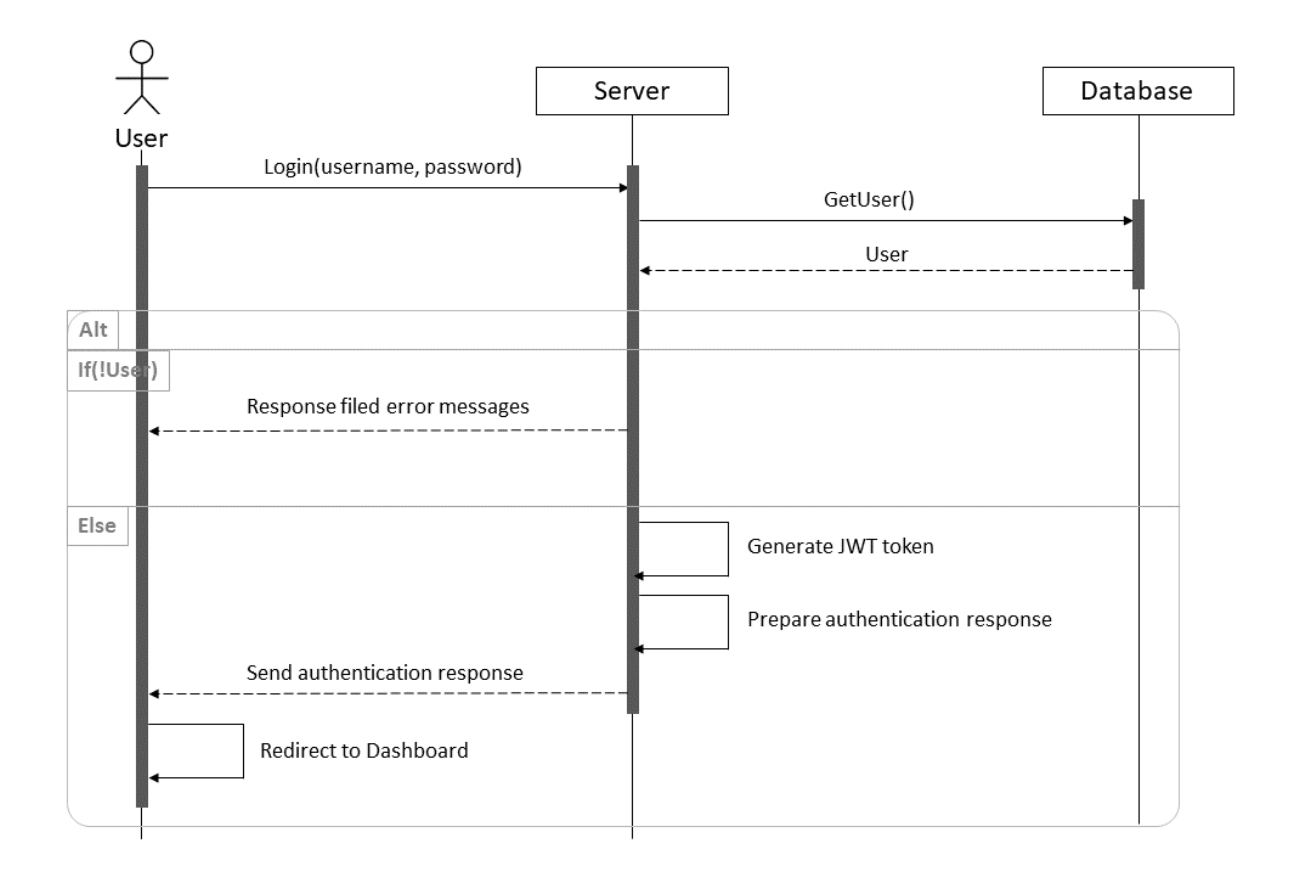

Figure 12: Sequence Diagram of User Login.

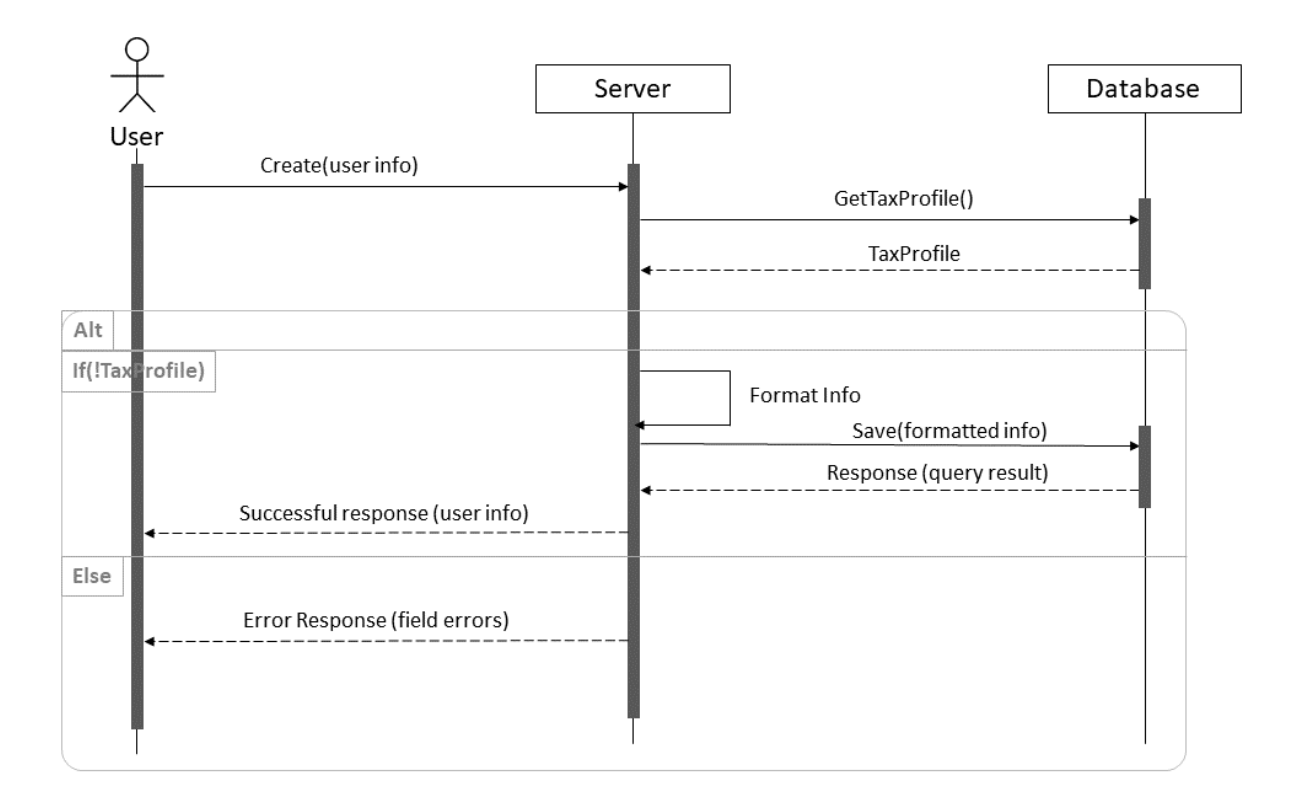

Figure 13: Sequence Diagram of Create Tax Profile.

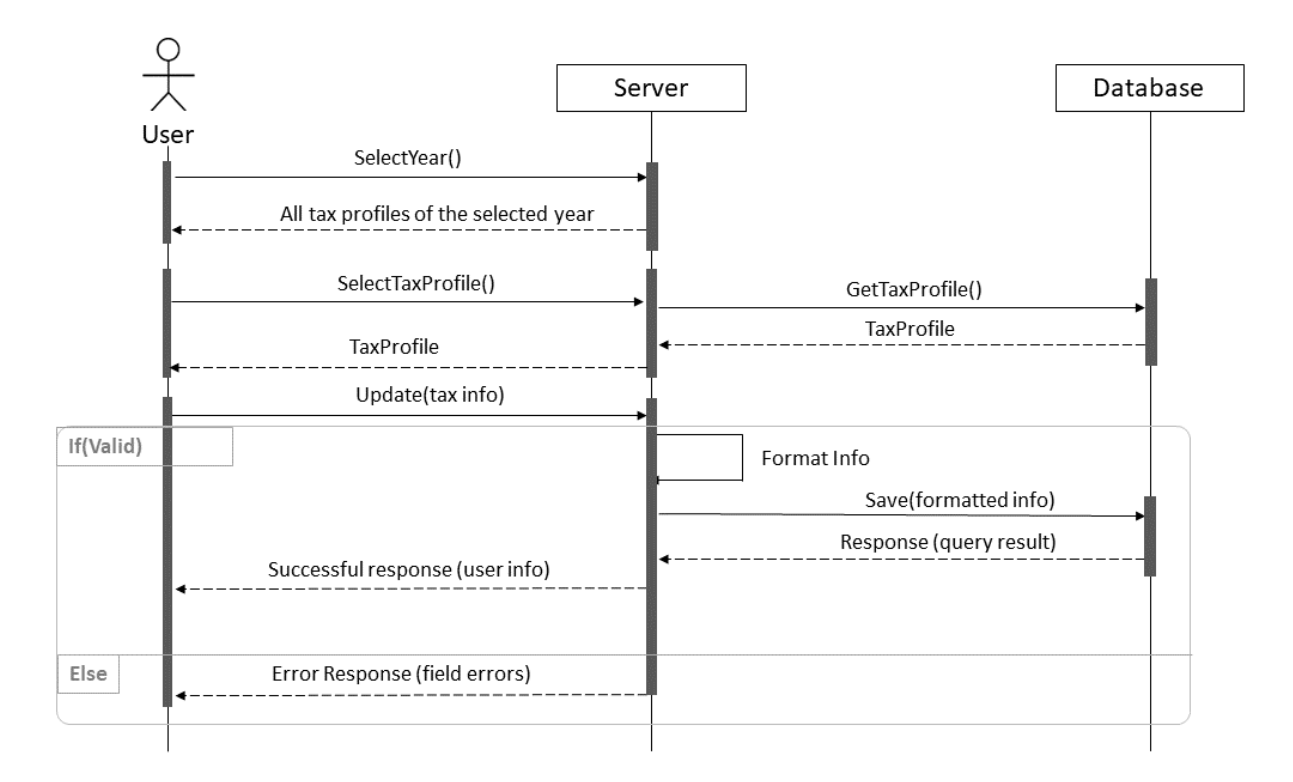

Figure 14: Sequence Diagram of Update Tax Profile Info.

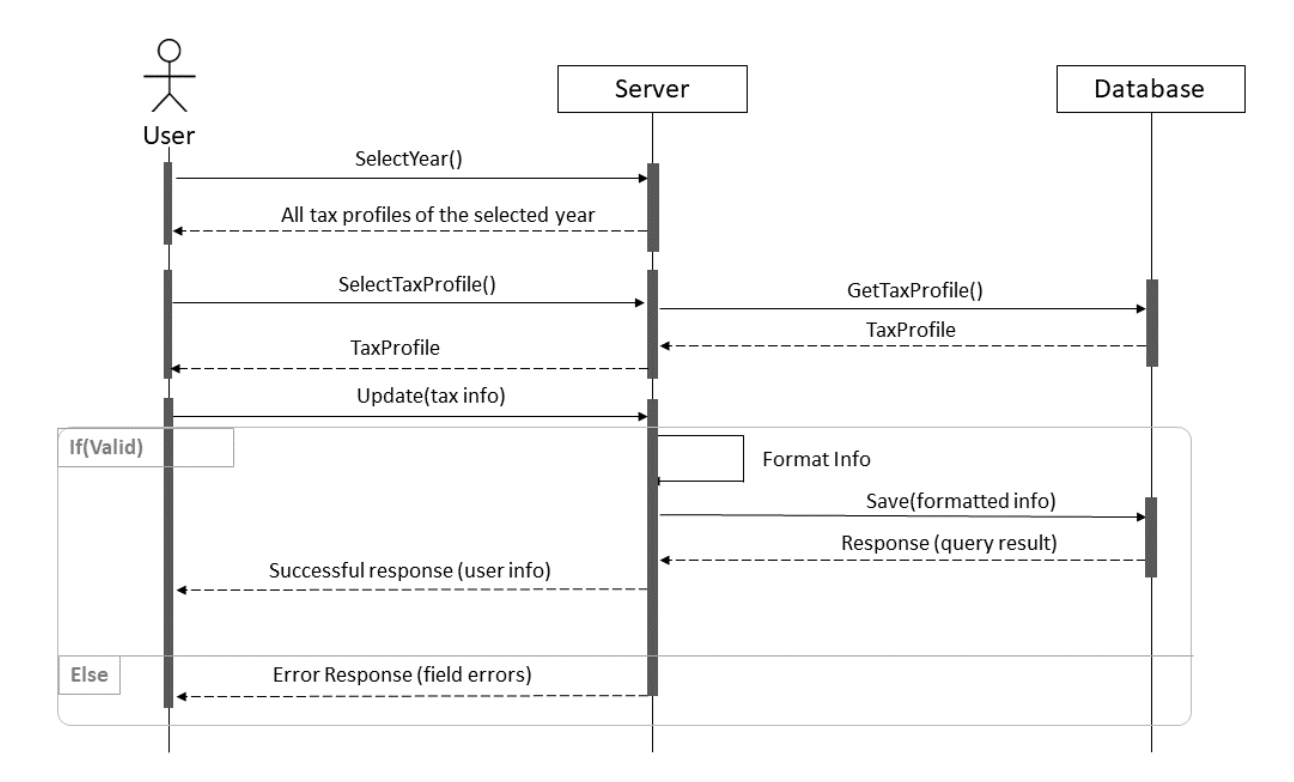

Figure 15: Sequence Diagram of Generate Tax document PDF.

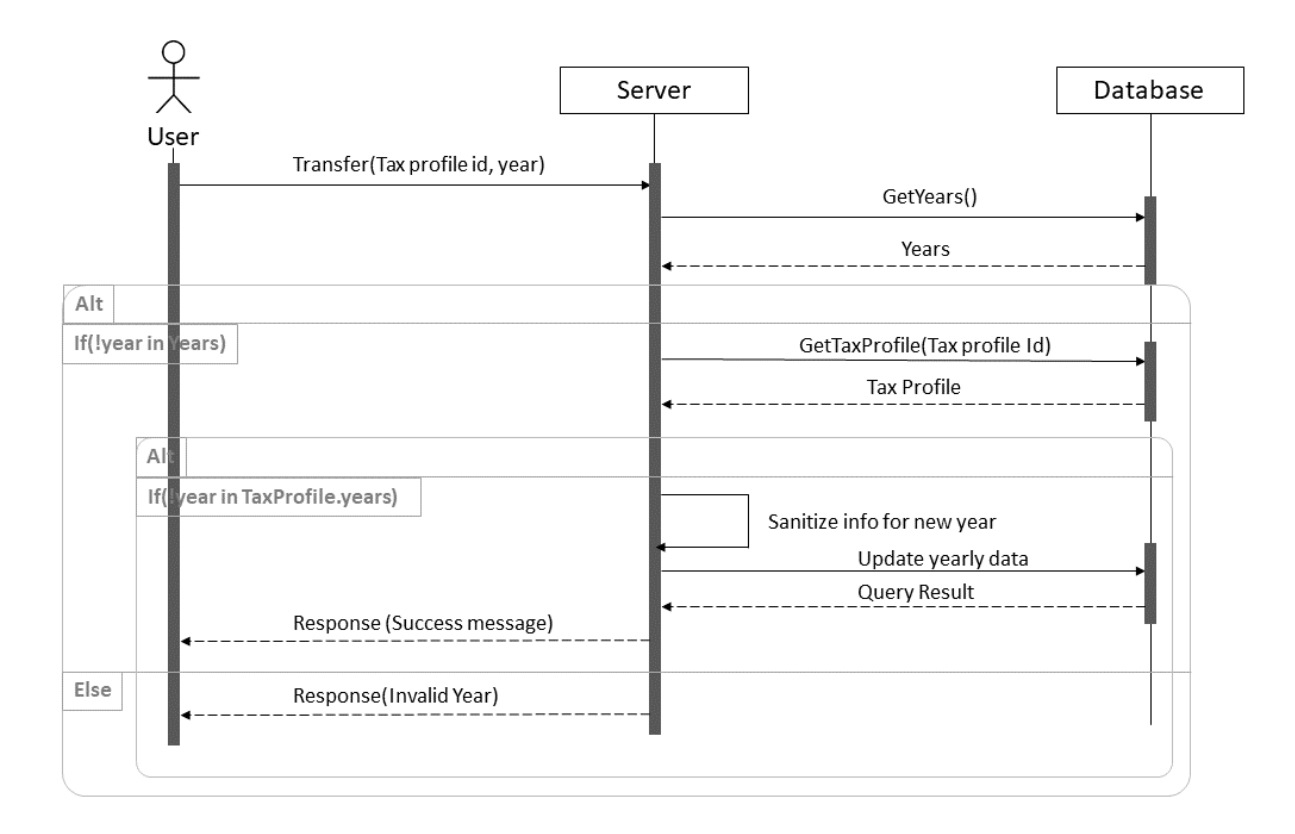

Figure 16: Sequence Diagram of Transfer Tax Profile.

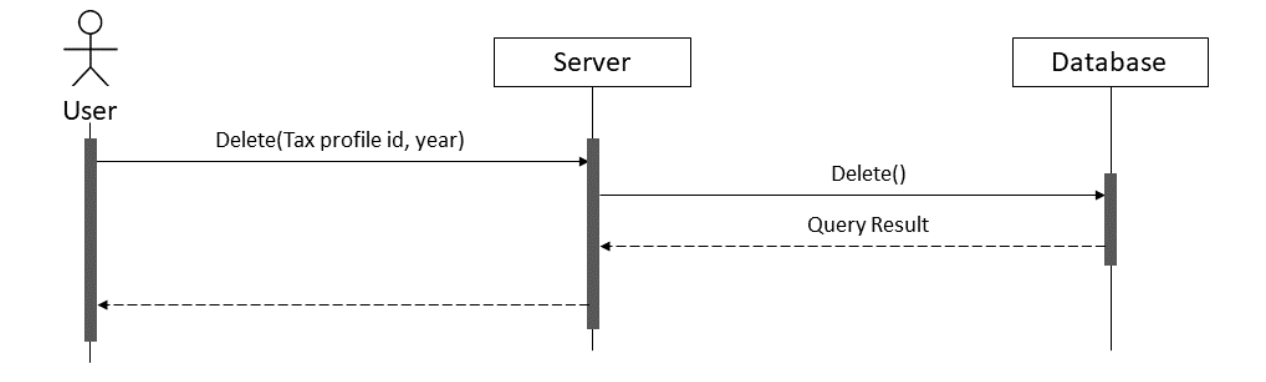

Figure 17: Sequence Diagram of Delete Tax Profile.

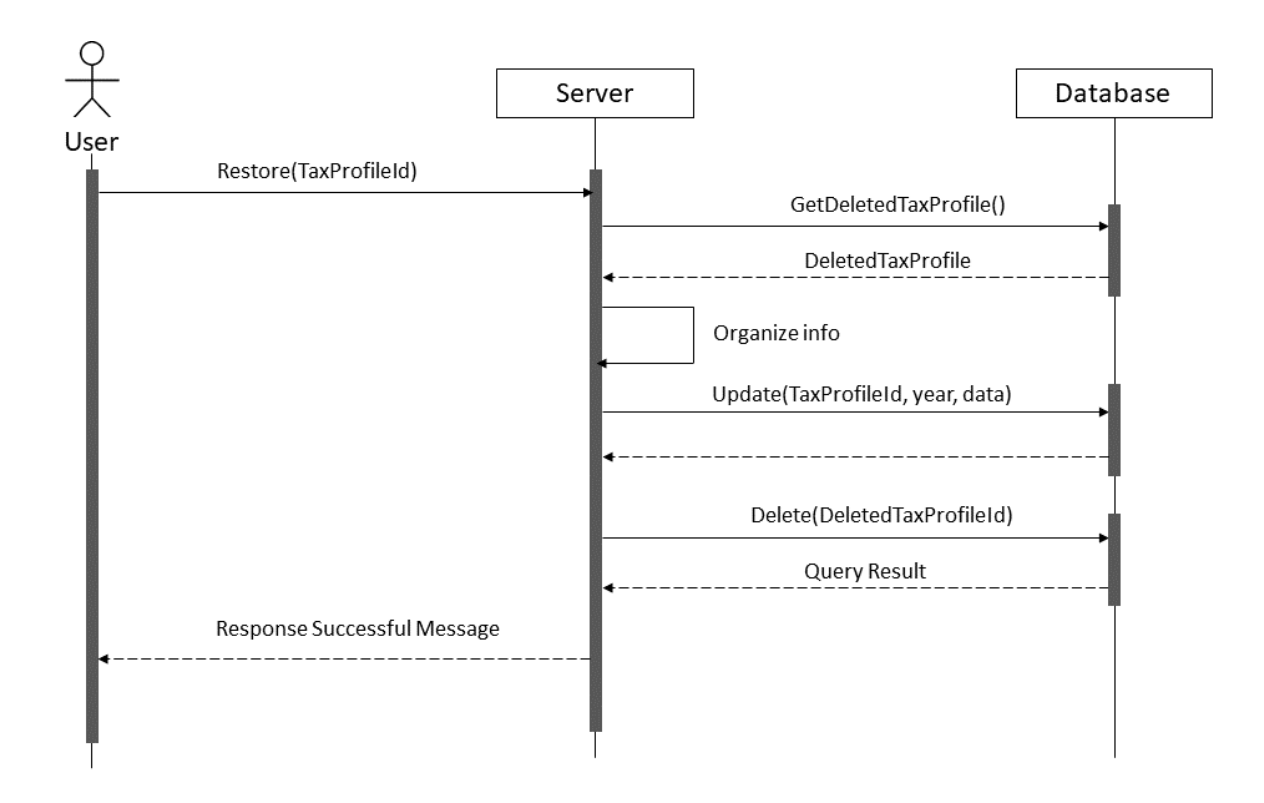

Figure 18: Sequence Diagram of Restore Tax Profile.

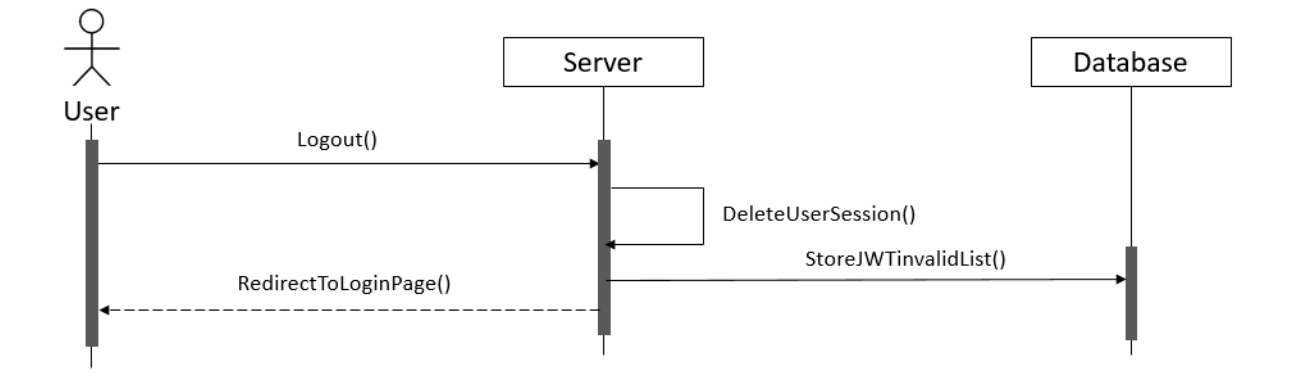

Figure 19: Sequence Diagram of logout process.

# 3.5 ENTITY RELATIONSHIP DIAGRAM

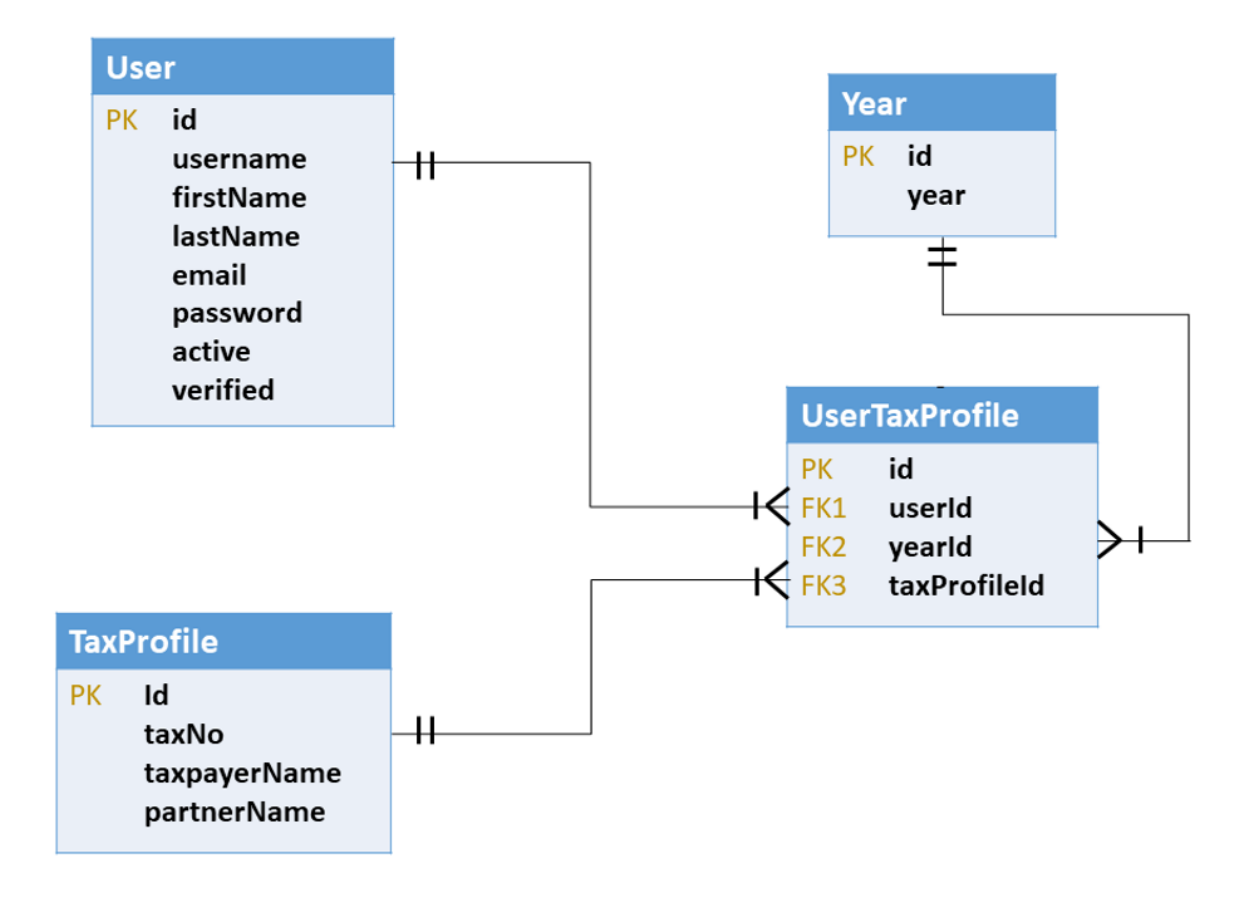

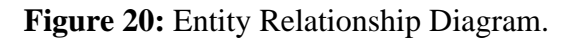

# **CHAPTER 4**

## **DEVELOPMENT TOOLS & TECHNOLOGIES**

### 4.1 Tools and Technology

The proposed system **"Tax Management Portal for Luxembourg"** is a web application. I used several tools and technologies to build this software are listed below -

- Presentation Layer: HTML5, SCSS, JavaScript
- Presentation Layer Frameworks: W3CSS, jQuery, Angular 1.9, Lodash
- Application Layer: Node.js 14.4.0
- Application Layer Frameworks: Express.js, Lodash, PDFtk CLI
- **Data Layer:** MongoDB Community Edition.
- Tools: VS Code, NVM, Google Chrome
- Presentation Layer Testing: Cypress
- Application Layer Testing: Mocha, Chai, Supertest.

#### 4.2 Reasons behind Choosing Tools and Technologies

- **HTML5:** HTML5 used to build the structure of web page and there are modern tags to build the web page structure.
- SCSS: SCSS is a powerful CSS pre-process for modern web application development. SCSS has great features to do CSS in minimal time because the cascading is convenient and easy to write because there is functions, mixins, extends and so on which helps to write CSS rules.
- JavaScript: JavaScript is widely used powerful client-side language which helps to implement the business logics in client side. JavaScript has lot of popular frameworks to build front-end layer and there is facility of component and state based development.
- W3CSS: W3Schools is designed using W3CSS. The CSS library is very minimal and easy customize for implementing any minimal UX design and my client's UX design was minimal and convenient to design using W3CSS.
- **jQuery:** jQuery is a great JavaScript library to work in front-end also Angular 1.9 use jQuery by default. I have done some DOM manipulation and animations using jQuery.
- Angular: Angular is one of the best front-end frameworks to build client side application with some great features like routing and manipulating front-end view based on UI event trigger.
- Lodash: Lodash is a popular JavaScript framework to work with several data structure like array, object and number. There are lot of methods which are easy to use rather than core JS methods and techniques.
- Node.js: Node.js is a popular server-side runtime engine. I used this because of the easiness of development logic and in build available functions. Along with this, there are lot of available frameworks which is helpful to develop business logics in minimal time. Even the main language is JavaScript so it will be easy to use JavaScript for developing both front-end and back-end.
- NVM: To test and develop the back-end with different Node.js versions NVM provides

version controlling and navigation facility.

- **Express.js:** Express.js is a popular and faster Node.js web-application framework using widely by developers. There are great features in this framework like static and dynamic routing, middleware, request, response and error hander system which is helpful to develop back-end APIs faster than other frameworks with proper security maintenance.
- **PDFtk CLI:** The application needs to populate government issued fillable PDF form file. PDFtk is a great tool to populate fillable PDF form. This CLI tool is also available on Windows and Linux (Ubuntu) system.
- **MongoDB:** The application has a PDF document which has 20 pages fillable form to populate with server data. The data is document based and nested that's why MongoDB is a great choice to store and query data for the application layer.
- VS CODE: VS Code is a popular and faster IDE facilities usable extensions installation, code formatting with integrated terminal facility.
- **Google Chrome:** In order to preview the presentation layer, testing and debugging, Google Chrome is a popular and great browser with facility of inspecting console and network tab along with checking the DOM structure.
- **Cypress:** Cypress is one of the best UI testing and debugging tool. I choose this testing tool to test the UI of the application because there is a great feature to screenshot and inspect the test cases steps state view.
- Mocha: Mocha is a JS testing tool to define the test cases. I used this for backend API testing.
- **Chai:** I choose chai assertion tool to integrate with mocha test case defining framework because this assertion framework is easy to use and highly powerful.
- **Supertest:** Supertest is one of the popular API testing tool to request on API endpoints. It has been integrated with Mocha and Chai. There is a great facility to define base url of API, before and after run facility with header definition and so on.

# CHAPTER 5 USER MANUAL

# **USER LOGIN**

Once you will enter into the main URL of the application, the system will redirect you to the login page if you are not logged before. The agency have to use their username specified to the database and client (tax payer) will use their email instead of username and password will be sent to the email once the agent will add the tax payer in the system.

If you use wrong username or password then the system will show the error of invalid username or password.

| 8 | Username |
|---|----------|
| ⋳ | Password |
|   | Login    |

Figure 21: UI for User Login

# DASHBOARD

If the user login as agency then the agency's clients list will show on dashboard. If a tax payer is logged in then the tax payer's different years profile list will show on the dashboard.

In the right side of the list table have some actions to delete, export pdf, and transfer to next year.

|                            | 😭 🚉<br>Welcome Ctients |                   |                               |                             |            | Recy<br>Bir | cle<br>1           |              |
|----------------------------|------------------------|-------------------|-------------------------------|-----------------------------|------------|-------------|--------------------|--------------|
| 2021 👻                     |                        |                   |                               |                             | Q, Resear  | ch          |                    | <b>1월</b> 03 |
| File number                | Nom                    | ▲ First name      | <ul> <li>Telephone</li> </ul> | E-mail                      | Assurances | 111 bus     | Housing<br>Savings | Actions      |
| 00220062880                | WHEELS                 | Marcel            |                               |                             | 100%       | 0%          |                    | T 🔄 🖬 🖬      |
| 00090038400                | BERNARD                | Yves              | +352 621745525                | berny@pt.lu                 | 100%       | 63%         |                    | 📔 🛃 🖬 🖗      |
|                            | KEYS OF SOUSA          | José              | +352 802 334                  |                             | 100%       | 23%         |                    | 📋 🛃 🖨 🖗      |
| 00110087608                | DA SILVA PAIS          | Celsus            | +352 691 950 447              | pais2@pt.lu                 | 100%       | 38%         |                    | i 🛛 🖬 🖗      |
| 00240048515                | DEVA                   | Murat             | +352 691 862 144              | deva@hotmail.com            | 100%       | 23%         |                    | 🔋 🛃 🖬 🖗      |
| 00560156405                | RESPECTED              | Sandra            | +352 691 161 090              |                             | 100%       | 0%          |                    | 🔳 🛃 💀        |
| 00200058038                | ABEGA NDOGO            | Raoul Dieudonne   | +352 691923824                | solangebeyala@yahoo.fr      | 95%        | 19%         |                    | 盲 🛃 💀        |
| 00160093587                | FORTES RODRIGUES       | Joseph Peter      | +352 691 861 995              |                             | 100%       | 66%         |                    | T 🔄 🖬 🖗      |
| 00250055021                | MARQUES DA CRUZ        | Tiago             | +352 691 675 992              | m.tiago1987@gmail.com       | 100%       | 9%          |                    | 🔋 🛃 🖬 🖷      |
| 00240033526                | PYRES CROSS            | Hamilcar Honorius | +352 691 816 738              |                             | 100%       | 19%         |                    | 1            |
|                            | UBERTALI               | Audrey            | +352 691 110 928              |                             | 100%       | 0%          |                    | 📋 🛃 🖬 🖗      |
| 002 <mark>1</mark> 0054774 | OURTH                  | David             |                               |                             | 100%       | 19%         |                    | 🔋 🛃 🖬 🖗      |
| 00440161863                | DOMINGUES PEREIRA      | Michael           | +352 621 216 985              | michapereira-15@hotmail.com | 100%       | 0%          |                    | 🔋 🛃 🖬 🖗      |
| 00420176430                | FIGUEIREDO CARDOSO     | Marylene          | +352 621 544 788              | marylene7@live.fr           | 100%       | 0%          |                    | I 🔄 🖬 💀      |
|                            | SHARE                  | Edmond            |                               |                             | 100%       | 0%          |                    | i 🛃 🖬 👰      |
| 00160062754                | DA SILVA MALHEIRO      | Sergio            |                               |                             | 100%       | 0%          |                    |              |

Figure 22: UI of the Dashboard (Profile List)

# SEARCH CLIENT

In right side of agency's dashboard there is a search bar to search client using first or last name, phone and email.

| <b>&gt;</b> | ি 온<br>Welcome Clients |                                |                |             |            | <b>x</b><br>Basket |                    |             |
|-------------|------------------------|--------------------------------|----------------|-------------|------------|--------------------|--------------------|-------------|
| 2021 ~      |                        |                                |                | Q yv        |            |                    |                    | +2 Creation |
| File number | Nom                    | <ul> <li>First name</li> </ul> | Telephone      | E-mail      | Assurances | 111 bus            | Housing<br>Savings | Actions     |
| 00090038400 | BERNARD                | Yves                           | +352 621745525 | berny@pt.lu | 100%       | 63%                |                    | 🧵 🌽 💼       |
| 00420152841 | RESPECTED              | Yves                           |                |             | 32%        | 0%                 |                    | 📋 🛃 📠 🛤     |

Figure 23: UI of Search Client

# **CREATE TAX PROFILE**

On the right side of the admin's dashboard there is a search bar and create button to create new client's tax profile. There needs to input the tax payer first name, last name, telephone, email to create the profile.

| <b>&gt;</b> | Welcome Clients    |                                |                                 |                             |            | Recycle<br>Bin             |          |
|-------------|--------------------|--------------------------------|---------------------------------|-----------------------------|------------|----------------------------|----------|
|             |                    |                                | 2                               | new customer                | ×          |                            |          |
| 2021 🗸      |                    |                                | Taxpayer                        | Joint taxpayer/partner      | Q, Resear  | ch                         | 😤 Create |
| File number | Nom                | <ul> <li>First name</li> </ul> | Last Name                       |                             | Assurances | 111 bus Housing<br>Savings | Actions  |
| 00220062880 | WHEELS             | Marcel                         | First name                      |                             | 100%       | 0%                         | 1 2      |
| 00090038400 | BERNARD            | Yves                           | Telephone<br>(accessible during |                             | 100%       | 63%                        | ■ 🕃 🖶 🖷  |
|             | KEYS OF SOUSA      | José                           | the day)                        |                             | 100%       | 23%                        |          |
| 00110087608 | DA SILVA PAIS      | Celsus                         | E-mail                          |                             | 100%       | 38%                        |          |
| 00240048515 | DEVA               | Murat                          |                                 | To register                 | 100%       | 23%                        |          |
| 00560156405 | RESPECTED          | Sandra                         |                                 |                             | 100%       | 0%                         |          |
| 00200058038 | ABEGA NDOGO        | Raoul Dieudonne                | +352 691923824                  | solangebeyala@yahoo.fr      | 95%        | 19%                        | 1 2      |
| 00160093587 | FORTES RODRIGUES   | Joseph Peter                   | +352 691 861 995                |                             | 100%       | 66%                        |          |
| 00250055021 | MARQUES DA CRUZ    | Tiago                          | +352 691 675 992                | m tiago1987@gmail.com       | 100%       | 9%                         |          |
| 00240033526 | PYRES CROSS        | Hamilcar Honorius              | +352 691 816 738                |                             | 100%       | 19%                        |          |
|             | UBERTALI           | Audrey                         | +352 691 110 928                |                             | 100%       | 0%                         | 📋 🛃 🖶 💼  |
| 00210054774 | OURTH              | David                          |                                 |                             | 100%       | 19%                        |          |
| 00440161863 | DOMINGUES PEREIRA  | Michael                        | +352 621 216 985                | michapereira-15@hotmail.com | 100%       | 0%                         |          |
| 00420176430 | FIGUEIREDO CARDOSO | Marylene                       | +352 621 544 788                | marylene7@live.fr           | 100%       | 0%                         | i 🖾 📾 📾  |
|             | SHARE              | Edmond                         |                                 |                             | 100%       | 0%                         |          |
| 00160062754 | DA SILVA MALHEIRO  | Sergio                         |                                 |                             | 100%       | 0%                         |          |

Figure 24: UI of Create Tax Profile.

## TAX PROFILE VIEW

One the agency admin or client will click on a profile from the list of the dashboard then the profile page will open with all the tax information view.

User can edit information and see the page status from the left menu green mark. If there is green mark the page has some data filled up on that tab other don't have any data filled up on that tab.

| <b>\$</b>                                                                                                    | ি 온<br>Welcome Clients |                                                                                                    |                                                                                                    |                                                                                                    | ł                                                                                                    | x<br>Basket    |                                                  |                          |             |         | YE ~      |
|----------------------------------------------------------------------------------------------------|------------------------|----------------------------------------------------------------------------------------------------|----------------------------------------------------------------------------------------------------|----------------------------------------------------------------------------------------------------|----------------------------------------------------------------------------------------------------|----------------|--------------------------------------------------|--------------------------|-------------|---------|-----------|
| 2021 ~                                                                                                    |                        |                                                                                                    |                                                                                                    | Q Resea                                                                                                    | arch                                                                                                    |                |                                                  |                          | <b>+2</b> ⊂ | reation |           |
| File number                                                                                                    | Nom 🔺                  | First name 🔺                                                                                                    | Telephone                                                                                                    | E-mail                                                                                                    | Assurances                                                                                                    | 111 bus        | Housing<br>Savings                               |                          | Actions     |         | ^         |
| 00220062880                                                                                                    | RODERES                | Marcel                                                                                                    |                                                                                                    |                                                                                                    | 100%                                                                                                    | 0%             |                                                  | 1                        | <u>له</u>   | ×       |           |
| 00090038400                                                                                                    | RESPECTED              | Yves                                                                                                    | +352<br>621745525                                                                                                    | berny@pt.lu                                                                                                    | 100%                                                                                                    | 63%            |                                                  | <b>i</b> [               | 교 💼         |         |           |
| 00240048515                                                                                                    | DEVA                   | Murat                                                                                                    | +352 691 862<br>144                                                                                                    | deva@hotmail.com                                                                                                    | 100%                                                                                                    | 23%            |                                                  | <b>i</b> (               | k 📑         | ×       |           |
|                                                                                                    | KEYS OF SOUSA          | José                                                                                                    | +352 802 334                                                                                                    |                                                                                                    | 100%                                                                                                    | 23%            |                                                  | 1                        |             |         |           |
| 00200058038                                                                                                    | ABEGA NDOGO            | Raoul Dieudonne                                                                                                    | +352<br>691923824                                                                                                    | solangebeyala@yahoo.fr                                                                                                    | 95%                                                                                                    | 19%            |                                                  | <b>i</b> (               | 교 💼         | 8-      |           |
|                                                                                                    |                        |                                                                                                    | +352 691 950                                                                                                    |                                                                                                    |                                                                                                    |                |                                                  |                          |             | _       | -         |
| ♠ 🕯                                                                                                    | <b>9</b> .             |                                                                                                    |                                                                                                    |                                                                                                    |                                                                                                    |                | Í.                                               | Ĭ                        |             |         | YE        |
| Welcome                                                                                                    | ex<br>Clients          |                                                                                                    | 2021 - DE                                                                                                    | VA Moral                                                                                                    |                                                                                                    |                | Recy<br>Bit                                      | <b>j</b><br>vcle<br>n    |             | •       | YE<br>&   |
| Kentification                                                                                                    | ec.<br>Citeris         | Wiltz                                                                                                    | 2021 - DE                                                                                                    | V/A Marrat                                                                                                    |                                                                                                    |                | Recy<br>Bir                                      | <b>j</b><br>vcle<br>n    |             | •       | YE<br>X   |
| Welcome<br>Identification<br>Children<br>Martal Istatus / Non-residents                                                                                                    | Clients                | Wiltz                                                                                                    | 2021 - DE                                                                                                    | VA Marat                                                                                                    |                                                                                                    |                | Recy<br>Bi                                       | j<br>ircte<br>n          |             | •       | YE<br>X   |
| Kecore<br>Record<br>Children<br>Martal status / Non-residents<br>Options for collective and individual<br>taxation                                                                                                    | 요.<br>Cleats           | Witz                                                                                                    | 2021 - DE                                                                                                    | WA Marrat                                                                                                    |                                                                                                    | nint taxnavori | Recy<br>Bir                                      | j<br>rcte<br>n           |             | •       | ¥ (       |
| keenee<br>Identification<br>Children<br>Martial status / Non-residents<br>Options for collective and individual<br>taxation<br>business profit                                                                                                    | Clients                | Wiltz<br>Signage<br>Nom                                                                                                    | 2021 - DE<br>DEVA                                                                                                    | VVA Murat<br>Taxpayer                                                                                                    | J                                                                                                    | Dint taxpayer/ | C Bir                                            | <b>j</b><br>vcte<br>n    |             | •       | YE        |
| kecone<br>Identification<br>Children<br>Martial status / Non-residents<br>Options for collective and individual<br>taxation<br>business profit<br>Agricultural and foresity profit                                                                                                    | Clients                | Wiltz<br>Signage<br>Nom<br>First name                                                                                                    | 2021 - DE<br>DEVA<br>Murat                                                                                                    | VVA Murat<br>Taxpayer                                                                                                    | J<br>DEVA<br>Hedije                                                                                                    | bint faxpayer/ | Bit<br>Recy<br>Bit                               | <b>j</b><br>rcte<br>n    |             | •       | YE<br>X   |
| keenee environmente environment | Clerits                | Witz<br>Signage<br>Nom<br>First name<br>Date of birth / ID                                                                                                    | 2021 - DE<br>DEVA<br>Murat                                                                                                    | Taxpayer                                                                                                    | J<br>DEVA<br>Hedje                                                                                                    | pint taxpayer/ | Partner                                          | j<br>rcte<br>n           |             | •       | YE        |
| keen en anter anter      | Clerits                | Witz<br>Signage<br>Nom<br>First name<br>Date of birth / ID<br>number                                                                                                    | 2021 - DE<br>DEVA<br>Murat<br>1 9 7 3<br>Year                                                                                                    | Taxpayer           0         1         2         9         3         1         2         6         6           Month         Jour                                                                                                    | J<br>DEVA<br>Hedije<br>1 9 8<br>Year                                                                                                    | Dint faxpayer/ | Recycle Bill     Partner     1 0 7 4     Jour    | j<br>vote<br>n           | 4           | •       | ¥E        |
| keen end of the second of the second of      | Clerts                 | Witz<br>Signage<br>Nom<br>First name<br>Date of birth / ID<br>number<br>Place of birth<br>(locality / country)                                                                                               | 2021 - DE<br>DEVA<br>Murat<br>1 9 7 3<br>Yoar                                                                                                    | VA Murat Taxpayer 0 1 2 9 3 1 2 6 6 Month Jour                                                                                                    | J<br>DEVA<br>Hedije<br>1 9 8<br>Year                                                                                                    | bint taxpayer/ | Recycle Bill     Partner     1 0 7 4     Jour    | j<br>vde<br>n            | 4           | •       | VE<br>X   |
| keen in the second second      | Clerts                 | Witz<br>Signage<br>Nom<br>First name<br>Date of birth / ID<br>number<br>Place of birth<br>(locality / country)                                                                                               | 2021 - DE<br>DEVA<br>Murat<br>1 9 7 3<br>Year                                                                                                    | V/A Murat  Taxpayer  0 1 2 9 3 1 2 6 6  Month Jour  File nu  0) 0 0 2 4 4                                                                                                    | J<br>DEVA<br>Hedije<br>1 9 8<br>Voar<br>mber<br>0 4 8 5                                                                                                    | int faxpayer/  | partner                                          | j<br>cle<br>n            | 4           | •       | ¥ (       |
| keen and a second and a second and a se      | Clerts                 | Witz<br>Signage<br>Nom<br>First name<br>Date of birth / ID<br>numberth / ID<br>(locality / country)<br>Must be<br>Protession or type                                                                         | 2021 - DE<br>DEVA<br>Murat<br>1 9 7 3<br>Year<br>Indicated (if awardee                                                                                                    | V/A Murat  Taxpayer  0 1 2 9 3 1 2 6 6  Month Jour  File nu d): 0 0 2 4 0                                                                                                    | J<br>DEVA<br>Hedije<br>1 9 8<br>Year<br>mber<br>0 4 8 5<br>réassortsseur                                                                                                    | int taxpayer/  | artner                                           | i<br>rcte<br>n           | 4           | •       | ¥E<br>& ( |
| business profit     catalon     catalon     catal      | Clerits                | Witz<br>Signage<br>Nom<br>First name<br>Date of birth / ID<br>number<br>Place of birth / ID<br>number<br>Place of birth<br>(locality / country)<br>Must be<br>Profession of type<br>of activity<br>Telephone | 2021 - DE<br>DEVA<br>Murat<br>1 9 7 3<br>Year<br>Indicated (if awardee<br>chauffeur de bus                                                                                                    | V/A Mural           Taxpayer           0         1         2         9         3         1         2         6         6           Month         Jour         File nu           d):         0         0         2         4         0                                 | J<br>DEVA<br>Hedije<br>1 9 8<br>Voar<br>mber<br>0 4 8 5<br>réassortisseur                                                                                                    | int taxpayer/  | partner                                          | j<br>rde<br>n            | 4           | •       | ¥E<br>&   |
| beinfication     bidentification     bidentification     bide      | clients                | Writz<br>Signage<br>Nom<br>First name<br>Date of birth (ID<br>number<br>Place of birth<br>(locality / country)<br>Must be<br>Profession or type<br>of activity<br>Telephone<br>(accessible during            | 2021 - DE           DEVA           Murat           1         9           Year                                                                                                    | V/A Mural <ul></ul>                                                                                                    | DEVA<br>Hedje<br>1 9 8<br>Year<br>mber<br>0 4 8 5<br>réassortisseur                                                                                                    | 1 0 1<br>Month | Partner                                          | J<br>Inde<br>n<br>3 3 3  | 4           | •       | ¥E<br>3   |
| beneficiation     beneficiation     controller of the second second      | Clerits                | Witz<br>Signage<br>Nom<br>First name<br>Date of birth (ID<br>number<br>Place of birth<br>(locality / country)<br>Must be<br>Profession or type<br>of alephone<br>(accessible during<br>E-mail                | DEVA<br>Murat<br>I 9 7 3<br>Year<br>chauffeur de bus<br>the å357 691 962 144<br>deva@hotmail.com                                                                                                    | V/A Murat  Taxpayer  0 1 2 9 3 1 2 6 6 Month Jour  D): 0 0 2 4 0  Current doms  Current doms                                                                                                    | J         DEVA           Hedje         1           Year         Year           mber         0         4         8         5           réassortisseur         intervention         intervention         intervention | 1 0 1<br>Month | partner                                          | j<br>Ickle<br>n<br>3 3 3 | 4           | •       | ¥E<br>3   |
| beneficiation     beneficiation     benefic      | clents                 | Witz<br>Signage<br>Nom<br>First name<br>Date of birth (D<br>number)<br>Piace of birth<br>(locality / country)<br>Must be<br>Profession or type<br>of accessible during<br>E-mail<br>Number - street          | DEVA<br>Murat<br>I 9 7 3<br>Yoar<br>Indicated (if awardee<br>chaufieur de bus<br>chaufieur de bus<br>thre a357 601 862 144<br>deva@hotmail.com                                                                                                    | VA Murat           Taxpayor           0         1         2         9         3         1         2         6         6           Month         Jour         File nu           d):         0         0         2         4         0           s         Current.doma | J<br>DEVA<br>Hedşie<br>Teassortisseur<br>réassortisseur<br>Cile of habitual stay                                                                                                    | 1 0 1<br>Month | Partner                                          | 1<br>Incee<br>n          | 4           |         | ¥E<br>& ( |
| business profit     capacity of the second second sec      | clents                 | Witz Signage Nom First name Date of birth / ID number Place of birth (locality / country) Must be Profession or type ciccessible during E-mail Number - street Podal code - locality                         | 2021 - DE           DEVA           Murat           1         9           Yoar           Indicated (if awardee           chauffeur de bus           chauffeur de bus           thte         3357 691 862 144           deva@hotmait.com           4A         CE           7560         7560 | VA Murat  Taxpayor  1 1 2 9 3 1 2 6 6 Month Jour  File nu  Current.dom  ENTRE MARISCA  MERSCH                                                                                                    | J<br>DEVA<br>Hedşie<br>1 9 8<br>Year<br>mber<br>0 4 8 5<br>réassortisseu<br>cie or habitual stay<br>2 4 A                                                                                                    | int faxpayer/  | Partner       1     0     7     4         ARISCA | 1<br>1<br>3<br>3<br>3    | 4           |         | ¥E<br>& ( |

Figure 25: UI of Tax Profile View.

# YEARLY TAX PROFILE

The agency admin can view a dropdown of all years to filter the clients list of the selected year.

| <b>\$</b>                  | ሰ 음<br>Velcome Clients |                   |                  |                        |
|----------------------------|------------------------|-------------------|------------------|------------------------|
| 2021 ~<br>2021<br>2020 ber | Nom                    | ▲ First name      | ▲ Telephone      | E-m                    |
| 2019                       | WHEELS                 | Marcel            |                  |                        |
| 00090038400                | BERNARD                | Yves              | +352 621745525   | berny@pt.lu            |
|                            | KEYS OF SOUSA          | José              | +352 802 334     |                        |
| 00110087608                | DA SILVA PAIS          | Celsus            | +352 691 950 447 | pais2@pt.lu            |
| 00240048515                | DEVA                   | Murat             | +352 691 862 144 | deva@hotmail.com       |
| 00560156405                | RESPECTED              | Sandra            | +352 691 161 090 |                        |
| 00200058038                | ABEGA NDOGO            | Raoul Dieudonne   | +352 691923824   | solangebeyala@yahoo.fr |
| 00160093587                | FORTES RODRIGUES       | Joseph Peter      | +352 691 861 995 |                        |
| 00250055021                | MARQUES DA CRUZ        | Tiago             | +352 691 675 992 | m.tiago1987@gmail.com  |
| 00240033526                | PYRES CROSS            | Hamilcar Honorius | +352 691 816 738 |                        |
|                            | UBERTALI               | Audrey            | +352 691 110 928 |                        |

Figure 26: UI of Yearly Tax Profile.

# TRANSFTER ONE YEAR TAX PROFILE TO NEXT YEAR

From the agent dashboard, old year's tax profile can be transfer to new year by clicking on the transfer button which available only for the years except of the last registered year for the system.

After clicking to the transfer button a popup with all the years will show and the profile will be transferred to selected year once **"Yes"** button will be pressed.

| 2020 🗸      |                    |                   |                  |                             | Q Researc  | h       |                    | +2 Creation |
|-------------|--------------------|-------------------|------------------|-----------------------------|------------|---------|--------------------|-------------|
| File number | Nom 🗕              | First name        | Telephone        | E-mail                      | Assurances | 111 bus | Housing<br>Savings | Actions     |
| 00220062880 | WHEELS             | Marcel            |                  |                             | 100%       | 0%      |                    | 🏮 🛃 🖬 🛃 其   |
| 00090038400 | BERNARD            | Yves              | +352 621745525   | berny@pt.lu                 | 100%       | 63%     |                    | i 🗟 🖨 🖬 🕻   |
|             | KEYS OF SOUSA      | José              | +352 802 334     |                             | 100%       | 23%     |                    | i 🔮 🖨 😫     |
| 00110087608 | DA SILVA PAIS      | Celsus            | +352 691 950 447 | pais2@pt.lu                 | 100%       | 38%     |                    | 🍯 🛃 🖨 🖬 🕻   |
| 00240048515 | DEVA               | Murat             | +352 691 862 144 | deva@hotmail.com            | 100%       | 23%     |                    | i 🗟 🖨 🖬 🕻   |
| 00560156405 | RESPECTED          | Sandra            | +352 691 161 090 | deva@hotmail.com            | 100%       | 0%      |                    | i 🗟 🗟 🔂     |
| 00200058038 | ABEGA NDOGO        | Raoul Dieudonne   | +352 691923824   | solangebeyala@yahoo.fr      | 95%        | 19%     |                    | i 🔮 💀 🕻     |
| 00160093587 | FORTES RODRIGUES   | Joseph Peter      | +352 691 861 995 |                             | 100%       | 66%     |                    | 🍯 🔮 🚔 💺     |
| 00250055021 | MARQUES DA CRUZ    | Tiago             | +352 691 675 992 | m.tiago1987@gmail.com       | 100%       | 9%      |                    | 🏮 🛃 🖶 🙀     |
| 00240033526 | PYRES CROSS        | Hamilcar Honorius | +352 691 816 738 |                             | 100%       | 19%     |                    | 🍯 🛃 👵 🔂 🕻   |
| 00200058038 | UBERTALI           | Audrey            | +352 691 110 928 | solangebeyala@yahoo.fr      | 100%       | 0%      |                    | 盲 🛃 💩 🔂 🕻   |
| 00210054774 | OURTH              | David             | +352 691 861 995 |                             | 100%       | 19%     |                    | 🍯 🔮 💩 🛟     |
| 00440161863 | DOMINGUES PEREIRA  | Michael           | +352 621 216 985 | michapereira-15@hotmail.com | 100%       | 0%      |                    | i 🔮 💀 🕻     |
| 00420176430 | FIGUEIREDO CARDOSO | Marylene          | +352 621 544 788 | marylene7@live.fr           | 100%       | 0%      |                    | i 🔮 🚔 🕻     |
| 00240033526 | SHARE              | Edmond            | +352 691 816 738 |                             | 100%       | 0%      |                    | i 🔮 💀 🕻     |
| 00160062754 | DA SILVA MALHEIRO  | Sergio            | +352 691 110 928 |                             | 100%       | 0%      |                    | i 🛃 🗟 💀 🕻   |

| ، <b>﴿</b>  | ितो 🕰<br>Velcome Clients |                   |                  |                             |           | Recy<br>Bit | i<br>Icle<br>n |                 | YE        |
|-------------|--------------------------|-------------------|------------------|-----------------------------|-----------|-------------|----------------|-----------------|-----------|
|             |                          |                   |                  | ransfer ×                   |           |             |                |                 |           |
| 2020 🗸      |                          |                   |                  | <b>↑</b> Year: 2020 ►       | Q Researc | :h          |                | * <b>은</b> Crea | tion      |
| File number |                          |                   | Telephone        | Out Non                     |           |             |                |                 | Í.        |
| 00220062880 | WHEELS                   | Marcel            |                  |                             | 100%      | 0%          |                | 📋 🛃 💼 💼 1       | <u></u> р |
| 00090038400 | BERNARD                  | Yves              | +352 621745525   | berny@pt.lu                 | 100%      | 63%         |                | 📋 🛃 💼 🕯         | ļ.        |
|             | KEYS OF SOUSA            | José              | +352 802 334     |                             | 100%      | 23%         |                | 🍵 🛃 📾 🕯         | ļ.        |
| 00110087608 | DA SILVA PAIS            | Celsus            | +352 691 950 447 | pais2@pt.lu                 | 100%      | 38%         | _              | 📋 🛃 📾 💼 1       | ļ.        |
| 00240048515 | DEVA                     | Murat             | +352 691 862 144 | deva@hotmail.com            | 100%      | 23%         |                | 📋 🛃 📾 💼 1       | <u></u> р |
| 00560156405 | RESPECTED                | Sandra            | +352 691 161 090 | deva@hotmail.com            | 100%      | 0%          |                |                 | ļ.        |
| 00200058038 | ABEGA NDOGO              | Raoul Dieudonne   | +352 691923824   | solangebeyala@yahoo.fr      | 95%       | 19%         |                | 🔋 🛃 🖬 🖬 🕯       | ļ.        |
| 00160093587 | FORTES RODRIGUES         | Joseph Peter      | +352 691 861 995 |                             | 100%      | 66%         |                | 📋 🛃 💼 🕯         | ļ.        |
| 00250055021 | MARQUES DA CRUZ          | Tiago             | +352 691 675 992 | m.tiago1987@gmail.com       | 100%      | 9%          |                | 📋 🛃 📾 💼 1       | ļ.        |
| 00240033526 | PYRES CROSS              | Hamilcar Honorius | +352 691 816 738 |                             | 100%      | 19%         |                | 📋 🛃 📾 💼 1       | ļ.        |
| 00200058038 | UBERTALI                 | Audrey            | +352 691 110 928 | solangebeyala@yahoo.fr      | 100%      | 0%          |                | 📋 🛃 📾 💼 1       | ļ.        |
| 00210054774 | OURTH                    | David             | +352 691 861 995 |                             | 100%      | 19%         |                | 📋 🛃 💼 💼 1       | ļ.        |
| 00440161863 | DOMINGUES PEREIRA        | Michael           | +352 621 216 985 | michapereira-15@hotmail.com | 100%      | 0%          |                | 📋 🛃 💼 🕯         | ļ.        |
| 00420176430 | FIGUEIREDO CARDOSO       | Marylene          | +352 621 544 788 | marylene7@live.fr           | 100%      | 0%          |                | 📋 🛃 📾 💼 1       | Ļ         |
| 00240033526 | SHARE                    | Edmond            | +352 691 816 738 |                             | 100%      | 0%          |                | 📋 🛃 📾 💼 1       | ļ.        |
| 00160062754 | DA SILVA MALHEIRO        | Sergio            | +352 691 110 928 |                             | 100%      | 0%          |                | 📋 🛃 📾 💼 1       | ļ.        |

Figure 27: UI for transferring one year to next year.

## COMPARE TAX PROFILE WITH PREVIOUS YEAR DATA

In the tax profile view page, there is a layer icon on just left of the right reset button to enable the view of previous year data.

Once the previous data will show then the left menus will indicate by the red colour for those pages have data.

The layer button is basically a toggle button. Clicking again the view will be for current year data.

|                                                                 | 2<br>Clients |                                                                                            |                           |                            |                           | Recycle                    |   | YE Y      |
|-----------------------------------------------------------------|--------------|--------------------------------------------------------------------------------------------|---------------------------|----------------------------|---------------------------|----------------------------|---|-----------|
| /                                                               |              |                                                                                            |                           |                            |                           | Bin                        |   |           |
|                                                                 |              |                                                                                            |                           |                            |                           |                            | 1 | 📚 C Reset |
| Identification                                                  |              |                                                                                            |                           |                            |                           |                            |   | 1         |
| 🦁 Children                                                      |              |                                                                                            |                           |                            |                           | S                          |   |           |
| 🥑 Marital status / Non-residents                                |              |                                                                                            | Non-exemp                 | t income                   | Exempt i                  | ncome                      |   |           |
| Options for collective and individual                           |              |                                                                                            | Taxpayer                  | Joint taxpayer<br>/partner | Taxpayer                  | Joint taxpayer<br>/partner |   |           |
| taxation                                                        | De           | etermination of net income from salaried                                                   | d employment              | at enurce on wanae on na   | ge 19, hover 1923 to 1924 | S1                         |   |           |
| business profit                                                 | (ind         | some one comparative contributions on page 10, boxes 160110 160                            | - and the tax decidetions | w source on wages on pa    | go 10, 00x00 1020 (0 1024 | .,                         |   |           |
| Agricultural and forestry profit                                | A.           | First service contract                                                                     | 50.252,93                 | 31.382,46                  |                           |                            |   |           |
| Liberal profession profit                                       | В.           | Second service contract                                                                    |                           |                            |                           |                            |   |           |
| salaried occupation                                             | C.           | Sickness, maternity,<br>accident and unemployment benefits                                 |                           |                            |                           |                            |   |           |
| Pension / Interest                                              | D.           | Other(s) (specify)                                                                         |                           |                            |                           |                            |   |           |
| Movable capital                                                 |              |                                                                                            |                           |                            |                           |                            |   |           |
| Property rentals                                                |              |                                                                                            |                           |                            |                           |                            |   |           |
| Miscellaneous net income                                        |              | Total A+B+C+D                                                                              | 50.252,93                 | 31.382,46                  |                           |                            |   |           |
| Extraordinary income                                            | E.           | Gross salary paid under the<br>flat-rate tax regime of Article 137(5) LIR (in the event    |                           |                            |                           |                            |   |           |
| Special expenses covered >                                      |              | remuneration subject to the flat-rate tax)                                                 |                           |                            |                           |                            |   |           |
| <ul> <li>Special expenses outside the</li> </ul>                |              | Total A+B+C+D+E<br>(the certificate(s) should be attached)                                 | 50.252,93                 | 31.382,46                  |                           |                            |   |           |
| package                                                         | π.           | deduce:                                                                                    |                           |                            |                           |                            |   |           |
| Extraordinary charges                                           | a)           | - Wages paid for overtime                                                                  | 1.777,69                  |                            |                           |                            |   |           |
| <ul> <li>Tax Deductions /<br/>Miscellaneous Requests</li> </ul> |              | <ul> <li>Salary supplements for night work,<br/>Sunday work and public holidays</li> </ul> | 3.747,27                  | 329,22                     |                           |                            |   |           |
| Tavable income                                                  |              |                                                                                            |                           |                            |                           |                            |   |           |

| Welcome Clients                       |                                                                                                    |                                        |                                       | Recycle<br>Bin             | <b>VE</b> * |
|---------------------------------------|----------------------------------------------------------------------------------------------------|----------------------------------------|---------------------------------------|----------------------------|-------------|
|                                       |                                                                                                    |                                        |                                       |                            | 🔶 🤁 Reset   |
| 🤣 Identification                      |                                                                                                    |                                        |                                       |                            |             |
| 🤣 Children                            |                                                                                                    |                                        |                                       | S                          |             |
| Marital status / Non-residents        |                                                                                                    | Non-exempt incon                       | ne Exempt                             | income                     |             |
| Options for collective and individual |                                                                                                    | Taxpayer Joint tax<br>/part            | xpayer Taxpayer                       | Joint taxpayer<br>/partner |             |
| taxation                              | Determination of net income from salari                                                                          | ed employment                          |                                       | S1                         |             |
| business profit                       | (indicate the compulsory contributions on page 16, boxes 1601 to 1                                               | 604 and the tax deductions at source ( | on wages on page 19, boxes 1923 to 19 | 24)                        |             |
| Agricultural and forestry profit      | A. First service contract                                                                                        | 48.453,49                              | 30.865,10                             |                            |             |
| Liberal profession profit             | B. Second service contract                                                                                       |                                        |                                       |                            |             |
| Salaried occupation                   | C. Sickness, maternity,                                                                                          |                                        |                                       |                            |             |
| Pension / Interest                    | accident and unemployment benefits                                                                               |                                        |                                       |                            |             |
| Movable capital                       | D. Other(s) (specify)                                                                                            |                                        |                                       |                            |             |
| Property rentals                      |                                                                                                    |                                        |                                       |                            |             |
| Missellaneque net income              | Total A+B+C+D                                                                                                    | 48.453,49                              | 30.865,10                             |                            |             |
|                                       | E. Gross salary paid under the                                                                                   |                                        |                                       |                            |             |
| Extraordinary income                  | flat-rate tax regime of Article 137(5) LIR (in the event<br>of a request for regularization, please indicate all |                                        |                                       |                            |             |
| Special expenses covered     package  | remuneration subject to the flat-rate tax)                                                                       |                                        |                                       |                            |             |
| Special expenses outside the          | Total A+B+C+D+E<br>(the certificate(s) should be attached)                                                       | 48.453,49                              | 30.865,10                             |                            |             |
| package                               |                                                                                                    |                                        |                                       |                            |             |
| Extraordinary charges                 | Io deduce:<br>a) - Wages paid for overtime                                                                       | 1 722 20                               | 25.76                                 |                            |             |
| Tax Deductions /                      | Colore averagements for each work                                                                                |                                        |                                       |                            |             |
| Miscellaneous Requests                | <ul> <li>Salary supplements for night work,<br/>Sunday work and public holidays</li> </ul>                       | 2.836,50                               | 206,39                                |                            |             |
| Taxable income                        |                                                                                                    |                                        |                                       |                            |             |

Figure 28: UI of current and previous year tax profile comparing.

# **DELETE TAX PROFILE**

The agency admin can delete any of the tax profile from the tax profile list on dashboard by clicking the delete icon.

After clicking on the delete icon a popup will show to confirm the delete action. If pressed **"Yes"** then the delete will trigger otherwise the delete action will be canceled.

|             |                    |                                | Customer del     | etion ×                                |            |         |                    | -     |        |
|-------------|--------------------|--------------------------------|------------------|----------------------------------------|------------|---------|--------------------|-------|--------|
| 2021 👻      |                    |                                | Nº DIDE          | S CDUZ Amilant Hanaria                 | Q, Researc | h       |                    |       | 2 Crea |
| File number | Nom                | <ul> <li>First name</li> </ul> | Are y            | ou sure you want to delete the client? | Assurances | 111 bus | Housing<br>Savings | Actio | 15     |
| 00220062880 | WHEELS             | Marcel                         |                  | Out Non                                | 100%       | 0%      |                    | i 🗄 🖬 | 9 69   |
| 00090038400 | BERNARD            | Yves                           | +3!              |                                        | 100%       | 63%     |                    | I 🕘 🕯 |        |
| 00240048515 | DEVA               | Murat                          | +352 691 862 144 | deva@hotmail.com                       | 100%       | 23%     |                    | 1     |        |
|             | KEYS OF SOUSA      | José                           | +352 802 334     |                                        | 100%       | 23%     |                    |       | 6      |
| 00200058038 | ABEGA NDOGO        | Raoul Dieudonne                | +352 691923824   | solangebeyala@yahoo.fr                 | 95%        | 19%     |                    |       |        |
| 00110087608 | DA SILVA PAIS      | Celsus                         | +352 691 950 447 | pais2@pt.lu                            | 100%       | 3626    |                    | 1     | 8 6    |
| 00560156405 | RESPECTED          | Sandra                         | +352 691 161 090 |                                        | 100%       | 0%      | ~                  | 1     | 8 6    |
| 00160093587 | FORTES RODRIGUES   | Joseph Peter                   | +352 691 861 995 |                                        | 100%       | 66%     | 1                  | · 🗿 🛃 | -      |
| 00250055021 | MARQUES DA CRUZ    | Tiago                          | +352 691 675 992 | m tiago1987@gmail.com                  | 100%       | 9%      |                    | 1     |        |
| 00240033526 | PYRES CROSS        | Hamilcar Honorius              | +352 691 816 738 |                                        | 100%       | 19%     |                    | 1     |        |
|             | UBERTALLI          | Audrey                         | +352 691 110 928 |                                        | 100%       | 0%      |                    | 1     | 6      |
| 00210054774 | OURTH              | David                          |                  |                                        | 100%       | 19%     |                    | 1     | -      |
| 00440161863 | DOMINGUES PEREIRA  | Michael                        | +352 621 216 985 | michapereira-15@hotmail.com            | 100%       | 0%      |                    | 1     |        |
| 00420176430 | FIGUEIREDO CARDOSO | Marylene                       | +352 621 544 788 | marylene7@live.fr                      | 100%       | 0%      |                    | 1     |        |
|             | SHARE              | Edmond                         |                  |                                        | 100%       | 0%      |                    | I 🕹 🕯 | 8 6    |
| 00160062754 | DA SILVA MALHEIRO  | Sergio                         |                  |                                        | 100%       | 0%      |                    | 1 B   | -      |

Figure 29: UI of Delete Tax Profile.

# **RECYCLE BIN (BASKET)**

A recycle bin that is access able by clicking the Basket icon from the top navigation bar.

All the deleted tax profile will show on the list indicating the year of the tax of on the table left column. There are some action icons on right of the list.

| ✨          | Come Welcome | 23<br>Clients |     |   |            |   |                  |                       | l            | 5 <sup>0</sup> sket | YE → |
|------------|--------------|---------------|-----|---|------------|---|------------------|-----------------------|--------------|---------------------|------|
| Q Research | 1            |               |     |   |            |   |                  |                       | /            |                     |      |
| Year       | File number  |               | Nom | - | First name | * | Telephone        | E-mail                | Optimisation | Actions             |      |
| 2021       |              | Asad          |     |   | Scon       |   | +352 141 252 525 | asadsoon114@gmail.com |              | Đ 📕 🖟               | 3    |

Figure 30: UI of Recycle Bin

# **RESTORE TAX PROFILE**

Admin will be able to restore any tax profile from the recycle bin by clicking on the restore icon from right actions of the list.

| <b>\$</b>  | <b>බ</b><br>Welcome | 2)<br>Clients |     |      |            |                  |                       |              | <mark>≅</mark> 1<br>Basket | Sestora |
|------------|---------------------|---------------|-----|------|------------|------------------|-----------------------|--------------|----------------------------|---------|
| Q, Researc | h                   |               | ]   |      |            |                  |                       |              |                            |         |
| Year       | File number         |               | Nom |      | First name | Telephone        | E-mail                | Optimisation |                            | Actions |
| 2021       |                     | Asad          |     | Soon |            | +352 141 252 525 | asadsoon114@gmail.com |              |                            | 🗩 🛢 🗟   |
|            |                     |               |     |      |            |                  |                       |              |                            |         |

Figure 31: UI of restoring recycled tax profile.

# **DELETE FROM RECYCLE BIN (DELETE FOREVER)**

There is a delete button on right of the recycled client list. If the delete icon is pressed then a confirmation popup will show. By clicking the **"Yes"** button, the profile will be deleted forever and can't restored back later anyway.

| Ś | >          | <b>িন</b><br>Welcome | 2<br>Clients |      |       |                                             |  | <mark>⊯</mark> 1<br>Basket | <b>•••</b> ••• |
|---|------------|----------------------|--------------|------|-------|---------------------------------------------|--|----------------------------|----------------|
|   |            |                      |              |      | Custo | mer deletion ×                              |  |                            |                |
| l | Q Research |                      |              |      | *     | Asad Soon                                   |  |                            |                |
|   |            |                      |              |      |       | Are you sure you want to delete the client? |  |                            | Actions        |
|   | 2021       |                      | Asad         | Soon |       | Oui Non                                     |  |                            | <b>9</b> 🖥 🛃   |
|   |            |                      |              |      |       |                                             |  |                            |                |
|   |            |                      |              |      |       |                                             |  |                            |                |
|   |            |                      |              |      |       |                                             |  |                            |                |
|   |            |                      |              |      |       |                                             |  |                            |                |
|   |            |                      |              |      |       |                                             |  |                            |                |
|   |            |                      |              |      |       |                                             |  |                            |                |

Figure 32: UI of delete from recycle bin (delete forever).

# SWITCH LANGUAGE FOR PDF FILE

There is a toggle able flat on top which will toggle from French to German and vice-versa by clicking on it. The language will be used for PDF that will generate and export.

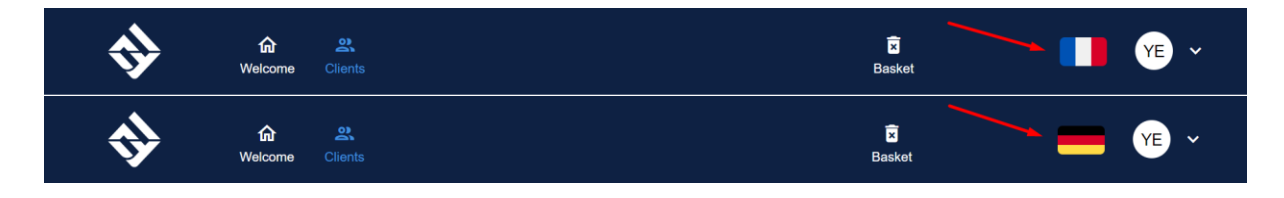

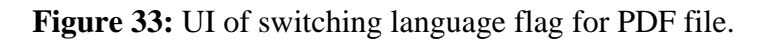

# EXPORT GOVERNMANT TAX PDF FILE

On dashboard's clients list of tax profiles has a PDF icon on right of each item. By clicking on the PDF icon, a PDF will export based on the selected year and top language flag selection.

If 'French' flag is selected the then the PDF will export in French languages for the specified year and same for the 'German' flag.

| Ś                                                                     | <b>&gt;</b> | ি 오<br>Welcome Clients                   |                     |                     |                                                                                                    | E                                                                                                    | ×<br>Basket                                     |                                                                                                    |                                                                                                    | -                                           | YE ~                                                   |
|-----------------------------------------------------------------------|-------------|------------------------------------------|---------------------|---------------------|----------------------------------------------------------------------------------------------------|----------------------------------------------------------------------------------------------------|-------------------------------------------------|----------------------------------------------------------------------------------------------------|----------------------------------------------------------------------------------------------------|---------------------------------------------|--------------------------------------------------------|
|                                                                       | 2021 ~      |                                          |                     |                     | Q                                                                                                    | Research                                                                                                    |                                                 |                                                                                                    |                                                                                                    | <b>+은</b> Creatio                           | n                                                      |
|                                                                       | File number | Nom 🔺                                    | First name 🔺        | Telephone           | E-mail                                                                                                    | Assurances                                                                                                    | 111 bus                                         | Housing<br>Savings                                                                                         | Ad                                                                                                    | tions                                       | 1                                                      |
|                                                                       | 00220062880 | WHEELS                                   | Marcel              |                     |                                                                                                    | 100%                                                                                                    | 0%                                              |                                                                                                    | 1<br>1<br>2                                                                                                    | ) 📭 🛤                                       |                                                        |
|                                                                       | 00090038400 | BERNARD                                  | Yves                | +352<br>621745525   | berny@pt.lu                                                                                                    | 100%                                                                                                    | 63%                                             |                                                                                                    | i [2                                                                                                    | ) 💼 📭                                       |                                                        |
|                                                                       | 00240048515 | DEVA                                     | Murat               | +352 691 862<br>144 | deva@hotmail.com                                                                                                    | 100%                                                                                                    | 23%                                             |                                                                                                    | <u>الم</u>                                                                                                    |                                             |                                                        |
|                                                                       |             | KEYS OF SOUSA                            | José                | +352 802 334        |                                                                                                    | 100%                                                                                                    | 23%                                             |                                                                                                    |                                                                                                    |                                             |                                                        |
|                                                                       | 00200058038 | ABEGA NDOGO                              | Raoul Dieudonne     | +352<br>691923824   | solangebeyala@yał                                                                                                    | hoo.fr 95%                                                                                                    | 19%                                             |                                                                                                    | <b>i</b> 4                                                                                                    | <b>•</b>                                    |                                                        |
| <ul> <li>☐ tavelpott</li> <li>☐ 605c</li> <li>□</li> <li>□</li> </ul> | 1           | 1946 - Googue II Haghcharts React<br>122 | L. Base column - RH | 🦉 yahuka / da       | Ald Documentation     Ald Documentation     Ald Control     Ald Control     Ald Contro     Ald Control     Ald Control     Ald Contre     Ald Contre | Contratades     Contratades     Contratad | Contratrade                                     | e reven<br>résidentes. La dé<br>d'un supplément d                                                          | R<br>R<br>Contribusche<br>N                                                                                                | Einitialiser                                | Free Lottic Animati         8           socialis 100 F |
|                                                                       | 2           |                                          |                     |                     | Nom<br>Prénom                                                                                                    | RODERES                                                                                                    | 1                                               | Marisa                                                                                                    | N                                                                                                    |                                             | 104                                                    |
|                                                                       |             |                                          |                     |                     | Date de naissance<br>numéro<br>d'identification<br>Lieu de naissance<br>(localité / pays)<br>A indique                                                                                                    |                                                                                                    | 1<br>2 1 6 8 1<br>1<br>Num<br>0 2 2 0           |                                                                                                    | 8 0 0 7<br>ée Mois                                                                                                    | 1 0 1 8<br>Jour                             | 106<br>1 1 4<br>108                                    |
|                                                                       | 3           |                                          |                     |                     | Profession ou genre<br>de l'activité<br>Téléphone<br>(accessible le jour)<br>Courriel                                                                                                    |                                                                                                    | 1                                               | 110                                                                                                    |                                                                                                    | ·                                           | 111                                                    |
|                                                                       |             |                                          |                     |                     | Numéro - rue<br>Code postal -<br>locatité<br>Pays<br>Du 1/1/2021 au<br>Numéro - rue<br>Crote anctal -                                                                                                    | 28 <sup>116</sup> JUDDEGAAS:<br>9745 <sup>120</sup> DOENNA/<br>LUXEMBOURG<br>Ancien domicile ou sejour habitu                                                                                                    | Domicile ou<br>S<br>NGE<br>el à indiquer unique | sejour habituel act<br>117 28<br>127 9745<br>124 LUXEMBI<br>ament en cas de ch<br>129<br>129<br>129<br>133 | tuel           118         JUDDI           122         DO           30URG         hangement entr           130         134 | EGAASS<br>DENNANGE<br>e le 1/1/2021 et le 3 | 119<br>122<br>171220021<br>1777<br>131                 |
|                                                                       |             | <b>*</b>                                 |                     |                     | localité                                                                                                    |                                                                                                    | James (                                         |                                                                                                    |                                                                                                    |                                             |                                                        |

Figure 34: UI for government tax PDF file export.

## CHAPTER 6

### SYSTEM TESTING

### **6.1 Testing Features**

#### **6.1.1 Features to be tested**

Which features or functionalities of the system will be tested, it is included as "Features to be tested". Features to be tested are given bellow.

| No. | Feature/Functionality                    |
|-----|------------------------------------------|
| 01  | User login                               |
| 02  | Logout                                   |
| 03  | Add tax payer (client)                   |
| 04  | View tax payer profile.                  |
| 05  | Update tax payer profile.                |
| 06  | Transfer tax payer profile to next year. |
| 07  | Generate govt. issued tax PDF document.  |
| 08  | Delete tax profile.                      |
| 09  | Restore tax profile.                     |
| 10  | Auto calculation on UI form fields.      |

**Table 6.1.1:** Features to be tested.

#### **6.1.2 Features Not Tested**

Which features or functionalities are in relation to other features that is already tested, it is included as "Features not to be tested". Features not to be tested are given bellow.

| No. | Feature/Functionality      |
|-----|----------------------------|
| 01  | View profile by years.     |
| 02  | Fillable PDF files fields. |
| 03  | Loading Spineer.           |
| 04  | Add parts category         |
| 05  | Recycle bin profile list.  |

 Table 6.1.2: Features Not Tested

## **6.2 Testing Strategies**

#### 6.2.1 Test Approach

Testing is one of the important steps of Software development lifecycle. There are many testing approaches. I used API and UI Testing separately. Some of checks that I followed is below list -

- Validate API response based on request and headers.
- Tested UI input fields are working properly or not.
- Validate redirection URLs.

#### 6.2.2 Pass/Fail Criteria

When all the test cases of a feature successfully executed without any problem and got expected result then test passed.

On the other hand, when all the test cases showed failed status on automation testing process then the test cases marked as failed.

#### **6.2.3 Suspension and Resumption**

Suspension can happen when the external components are not readily available or when an effective bug is traced. Suspension is also known as test-stop criteria for the testing process. Basically testing processes are suspended when actual result is not same as expected result.

When suspension criteria is met then resolve the bug of the system and resume the testing phase again, it is included as resumption. If defect is no detected then resumption closed.

### 6.2.4 Testing Schedule

This project mainly focused on functional testing. The testing schedule is given below -

| System Study |          | Write Test Cases |          | API      | UI       | Integration |
|--------------|----------|------------------|----------|----------|----------|-------------|
|              |          |                  |          | Testing  | Testing  | Testing     |
| 05/04/22     | 12/04/22 | 13/04/22         | 19/09/22 | 22/09/22 | 23/09/22 | 24/09/22    |

### Table 6.2.4: Testing Schedule

#### **6.2.5 Traceability Matrix**

| Req. ID | Req. Description                    | Test Case | Status       |
|---------|-------------------------------------|-----------|--------------|
|         |                                     | ID        |              |
| FR-01   | User login                          | TC-1      | TC-1 Passed  |
|         |                                     | TC-2      | TC-2 Passed  |
| FR-02   | Logout                              | TC-3      | TC-3 Passed  |
| FR-03   | Add tax payer (client)              | TC-4      | TC-4 Passed  |
|         |                                     | TC-5      | TC-5 Passed  |
|         |                                     | TC - 6    | TC-6 Passed  |
| FR-04   | View tax payer profiles.            | TC - 6    | TC-6 Passed  |
| FR-05   | Update tax payer profile.           | TC-7      | TC-7 Passed  |
|         |                                     | TC-8      | TC-8 Passed  |
| FR-06   | Transfer tax payer profile to next  | TC-9      | TC-9 Passed  |
|         | year.                               | TC-10     | TC-10 Passed |
|         |                                     | TC-11     | TC-11 Passed |
| FR-07   | Generate govt. issued tax PDF       | TC-17     | TC-17 Passed |
|         | document.                           |           |              |
| FR-08   | Delete tax profile.                 | TC-12     | TC-12 Passed |
|         | -                                   | TC-13     | TC-13 Passed |
| FR-09   | Restore tax profile.                | TC-14     | TC-14 Passed |
|         | -                                   | TC-15     | TC-15 Passed |
|         |                                     | TC-16     | TC-16 Passed |
| FR-10   | Auto calculation on UI form fields. | TC-18     | TC-18 Passed |
|         |                                     |           |              |

#### **Table 6.2.5:** Testing Traceability Matrix

#### **6.3 Testing Environment**

Environment we setup for testing environment is called testing environment.

#### **6.3.1 Hardware requirements**

- Processor Intel® Core<sup>TM</sup> i7
- CPU Frequency 2.80GHz to 2.90GHz
- RAM 16.00 GB
- ROM 256.00 MB
- System Type 64-bit OS, x64-based processor

#### **6.3.2 Software requirements**

- Operating System Windows 11
- Browser Google Chrome
- Testing Report Microsoft Excel
- API Testing Mocha, Chai, Supertest
- UI Testing Cypress

### 6.4 Test Cases

| Table | 6.4: | Test | Cases |
|-------|------|------|-------|
|-------|------|------|-------|

| ID    | Test Case                                  | Expected result                 |
|-------|--------------------------------------------|---------------------------------|
| TC-1  | User login with valid username and         | Will successfully logged in     |
|       | password.                                  | and redirected to dashboard.    |
| TC-2  | User login with invalid username or        | Will show error message of      |
|       | password.                                  | invalid login.                  |
| TC-3  | User logout.                               | User logged out and             |
|       |                                            | redirected to the login page.   |
| TC-4  | Create new tax profile with valid first    | A success message returned      |
|       | name, last name, email, phone number.      | with the created tax profile    |
|       |                                            | data.                           |
| TC-5  | Check main tax profiles list.              | Will return an array of all     |
|       |                                            | clients.                        |
| TC-6  | Create tax profile with empty email or     | Will return an error message    |
|       | phone number.                              | with the errors description.    |
| TC-7  | Update tax profile with tax information.   | A success message with the      |
|       |                                            | updated data will return.       |
| TC-8  | Check tax profile updated with the given   | The updated information will    |
|       | information.                               | show on the tax profile view.   |
| TC-9  | Transfer tax profile to next year.         | A success message will return   |
| TC-10 | Check main tax profiles list for the       | The transferred profile will be |
|       | transferred tax profile.                   | found in the list.              |
| TC-11 | Attempt to transfer already transferred    | An error will return with       |
|       | tax profile.                               | 'Profile already exist'         |
|       |                                            | message                         |
| TC-12 | Delete recycle bin tax profile.            | A success message will show.    |
| TC-13 | Check recycle bin tax profiles.            | The delete profile will show    |
|       |                                            | on the recycled profiles list.  |
| TC-14 | Restore recycled tax profiles              | A success message will show.    |
| TC-15 | Check main tax profiles for the restored   | The restored profile will be in |
|       | profile.                                   | the main tax profiles list.     |
| TC-16 | Check delete profile exists in recycle bin | No tax profile will be found in |
|       | or not                                     | the recycle bin.                |
| TC-17 | Generate PDF file                          | Will return a PDF document.     |
| TC-18 | Auto calculate on UI form fields.          | Will auto generate the sum of   |
|       |                                            | the inputs on a specific field. |

## **CHAPTER 7**

### **PROJECT SUMMARY**

### 7.1 Limitations

- The system doesn't have facility to register and create their own tax profile under and the system agency admin. Because the agency paid to develop this product, want to add the feature later.
- The MongoDB Atlas has a free limit of 512 MB and works slowly for simultaneous connections. I used that because paid MongoDB cost a bit high.
- The query hasn't optimized due to lack of time.
- The project will not work properly to generate the govt. tax PDF file on shared hosting because there is an operating system dependency named 'PDFtk' to populate the fillable PDF form.

### 7.2 Obstacles and Achievement

#### **Obstacles:**

- The tax document had almost 1600+ fields to store for each document so the schema definition for the data structure was extremely challenging and hard to do.
- Populating PDF form was need all the variables defined for the govt. PDF, that was difficult to note all the fields variables specially checkbox and radio inputs.
- Each year the govt. change something in the tax document PDF form, accommodating that is quite bit hard to do.

#### Achievement:

- The system is implemented based on the functional and non-functional requirements and finally all the functional features are working correctly. So far the system has been tested for real scenario, all the non-functional criterial was more than enough on testing.
- The system is able to populate the govt. issued PDF for successfully by the third party CLI software with Node.js runtime environment.
- Recycle bin feature is working perfectly after testing with random and same name, tax year contained data.

## 7.3 Future Work Plan

So far the system has been developed is working perfectly and all the test cases are passed. But still now there are some things that I should improve and some features will be so helpful to empower the existing system. I have a plan to add some new features on the next version and there may needs some security updates. The future plan that I have are listed below -

- I want to open the system for clients to register their tax profile which will go for agency admin or moderator review panel. If the accept that then the client will be able to manage or update his/her tax profile.
- I will create a contact us form for clients to contact with the agency.
- To populate and generate the fillable PDF file, I want to create a micro service so that system can be distributed for several agency and all of them will use a central PDF generating service.
- I will create short link system to share the PDF document for clients who is not resisted in this system. They will be able to view and download the PDF file as necessary.

7.4 GitHub Link: https://github.com/rjabdurrahman/tax-management-portal

7.5 Live Link: http://y-e.lu/myapp

### **REFERENCES**

[1] Proposed System Model: https://www.lawinsider.com/dictionary/proposed-system

[2] Gantt Chart: https://www.projectmanager.com/guides/gantt-chart

[3] SRS: https://www.tutorialspoint.com/software\_testing\_dictionary/software\_requirement\_s pecification.htm

[4] Use Case Diagram: https://www.visual-paradigm.com/guide/uml-unified-modeling language/what-is-use-case-diagram/

[5] Activity Diagram: https://www.tutorialspoint.com/uml/uml\_activity\_diagram.htm

[6] Sequence Diagram: https://www.geeksforgeeks.org/unified-modeling-language-uml sequence-diagrams/

[7] Test Case: http://softwaretestingfundamentals.com/test-case/

[8] ER Diagram: https://www.lucidchart.com/pages/er-diagrams